# **AHIP370**

Advanced High Integration Platform with PPGA Celeron<sup>®</sup> Processor P/N 350370

© 1999 XYCOM AUTOMATION, INC.

Printed in the United States of America

| Revision | Description     | Date  |
|----------|-----------------|-------|
| А        | Manual Released | 10/99 |

#### **Trademark Information**

Brand or product names are registered trademarks of their respective owners. Windows is a registered trademark of Microsoft Corp. in the United States and other countries.

#### **Copyright Information**

This document is copyrighted by Xycom Automation Incorporated (Xycom) and shall not be reproduced or copied without expressed written authorization from Xycom.

The information contained within this document is subject to change without notice. Xycom does not guarantee the accuracy of the information and makes no commitment toward keeping it up to date.

**Xycom Automation** 750 North Maple Road Saline, MI 48176–1292 734 - 429-4971 (phone) 734 - 429-1010 (fax)

# **Table of Contents**

| Chapter 1 Introduction                                   | 1-1              |
|----------------------------------------------------------|------------------|
| Product Overview                                         |                  |
| Module Features                                          |                  |
| Architecture                                             |                  |
| Local Bus Interfaces                                     |                  |
| Fast IDE controller                                      | 1-3              |
| Accelerated Graphics Port (AGP)                          | 1-3              |
| XGA Graphics Controller                                  | 1-3              |
| Expansion Options                                        | 1-4              |
| On-board Memory                                          | 1-4              |
| DRAM                                                     | 1-4              |
| Flash BIOS                                               | 1-4              |
| Non-volatile SRAM                                        | 1-4              |
| DiskOnChin 2000                                          | 1-5              |
| Serial and Parallel Ports                                | 1-5              |
| Keyboard Interface                                       | 1-5              |
| Hard and Floppy Drives                                   | 1-5              |
| Environmental Specifications                             | 1_6              |
| Hardware Specifications                                  | 1-7              |
|                                                          |                  |
| Chapter 2 – Installation                                 | 2-1              |
| Configuration Ontions                                    | 2-2              |
| lumpers                                                  | 2_2<br>2_2       |
| System Interrunts                                        | 2-2<br>2-4       |
| DMA Manning                                              | 2 4<br>2-4       |
| Memory Man                                               | 2-4<br>2-5       |
| I/O Man                                                  | 2-6              |
| Registers                                                | 2-8              |
| Register 231h – CPU I ED Port                            |                  |
| Register 233h – Elash BIOS Control                       | 2_8              |
| Register 234h - I/O Port Location                        | 2_9              |
| I/O Range Select                                         | 2_9              |
| Offset Registers                                         | 2-10             |
| Offset 0 Page Register for Programming (Port Address)    | 2-10             |
| Offset 1 Page Register for Programming (Port Address +1) | 2-11             |
| Connectors                                               | 2-11             |
| Parallel Port Connector (PARCOM2)                        | 2-11             |
| Serial Port Connectors                                   | 2-11             |
| COM1 Connector (COM1)                                    | 2-11             |
| COM2 Connector (PARCOM2)                                 | 2-11             |
| PS/2 Keyboard/Mouse Connector (KBMS1)                    | 2-12             |
| Internal Keyboard Connector (KYBD1)                      | 2-12             |
| VGA (Video) Connector (VGA1)                             | 2-12             |
| Floppy Drive Connector (FDD1 and FDD2)                   | 2-12             |
| Internal Mouse Connector (MS2)                           | 2-12             |
| Internal I ED Connector (I EDMSC1)                       | 2 <sub>-12</sub> |
| I ED In Keypad Connector                                 | 2-12<br>2-12     |
| ISA/IDE Backplane Connector (ATIDE1)                     | 2_12<br>2_13     |
| IDE Connector (HDD1)                                     | 2-13             |
| Power Connector (PWR1)                                   | 2-13             |
|                                                          |                  |

| Touch Control Connector (TOTD) (1)       | 0.10 |
|------------------------------------------|------|
| Touch Control Connector (TCTRL1)         |      |
| Flat Devel Overseter (FDNI 4 and FDNI 0) |      |
| Flat Panel Connector (FPNL1 and FPNL2)   |      |
| Backlight Inverter Connector (DCINV1)    |      |
| Chapter 3 – BIOS Setup Menus             | 3-1  |
| Moving through the Menus                 | 3-1  |
| BIOS Main Setup Menu                     | 3-2  |
| IDE Submenu                              | 3-3  |
| Cache Submenu                            | 3-4  |
| Advanced Menu                            | 3-5  |
| I/O Device Configuration Submenu         | 3-6  |
| Advanced Chinset Control Submenu         | 3-7  |
| On-board Socket Site Submenu             | 3_8  |
| Flat Panel Submenu                       | 3-8  |
| Security Menu                            |      |
|                                          | 3-10 |
| Device Monitoring Submenu                | 3-11 |
| Boot                                     | 3_12 |
| Evit Menu                                | 3 13 |
| RIOS Compatibility                       |      |
| BIOS Compatibility                       |      |
| Appendix A - DRAM Installation           |      |
| II                                       |      |
| Annondix D. Video Medeo                  | D 4  |
| Appendix B – video Modes                 | B-1  |
| Introduction                             | B-1  |
| Video Modes                              | B-1  |
| Standard Modes                           | B-1  |
| Extended Modes                           |      |
| Windows 3.1                              | B-3  |
| Windows '95                              | B-4  |
|                                          |      |
| Appendix C – Pinouts                     | C-1  |
| VGA Connector (VGA1)                     | C-1  |
| COM1 Connector RS-232/RS-485 (COM1_4)    | C-2  |
| LPT1/COM2 RS-232 Connector (PARCOM2)     | C-2  |
| DCIN1 Power Connector (PWR1)             |      |
| Touch Control Connector (TCTRL1)         |      |
| Touch Connector (TCH1)                   | C-6  |
| Internal Mouse Connector (MS2)           |      |
| Internal LED Connector (LEDMSC1)         |      |
| LED In_Keypad Connector (LEDKB1)         |      |
| Flat Panel Connector (FPNL1 and FPNL2)   | C-8  |
| Backlight Inverter Connector (DCINV1)    |      |
| Internal Keyboard Connector (KYBD1)      |      |
| PS/2 Keyboard/Mouse Connector (KBMS1)    | C-9  |
| Internal Floppy Connector (FDD1)         |      |
| External Floppy Connector (FDD2)         | C-10 |
| IDE Connector (HDD1)                     | C-11 |
| ISA/IDE Backplane Connector (ATIDE1)     | C-12 |
| PCI Backplane Connector (PCIMG1)         | C-14 |
| Keypad connector (KEYPAD1)               | C-16 |
| USB Connector                            | C-16 |

## **Product Overview**

The Xycom Automation Advanced High-Integration Platform 370 (AHIP370) board is developed expressly for use in Xycom's line of flat panel industrial personal computers. It is based on the AHIP6 but is optimized in design, layout, and features for use with flat panel computer systems. This integrated design approach allows Xycom industrial PC/ATs to incorporate "Big PC" features in an extremely compact package. These "Big PC" features include AGP video PCI/ISA expansion, Celeron CPU, full-size hard disk, status LEDs, infrared port, and integrated touchscreen.

## **Module Features**

- Supports
  - 66 MHz and 100 MHz front side bus
  - Intel Celeron® processors (PPGA package)
- 32 MB 256 MB DRAM DIMMs
- AGP local bus XGA graphics with 2 MB integrated DRAM
  - Up to 1024x768\256 colors non-interlaced
  - 640x480x256K, 800x600x64K, 1024x768x256 color TFT panels
- PCI fast IDE controller
- Two 16550-compatible serial ports
  - COM 1 is RS-232, or RS-485
  - COM 2 is RS-232 port, or Infrared (IR or IrDA), or Touchscreen
- Centronics-compatible parallel port
- Floppy Controller (only one floppy supported)
  - Internal FFC connector
  - External connector
- Touchscreen interface (COM 2 or PS/2 mouse port)
- PS/2 keyboard port
- Real time clock and battery
- Disk on a chip supported (DOC 2000)
- 32Kx8 and 128Kx8 nonvolatile RAM supported
- LED interface
- Designed specifically for Xycom Automation industrial PC/ATs.

# Architecture

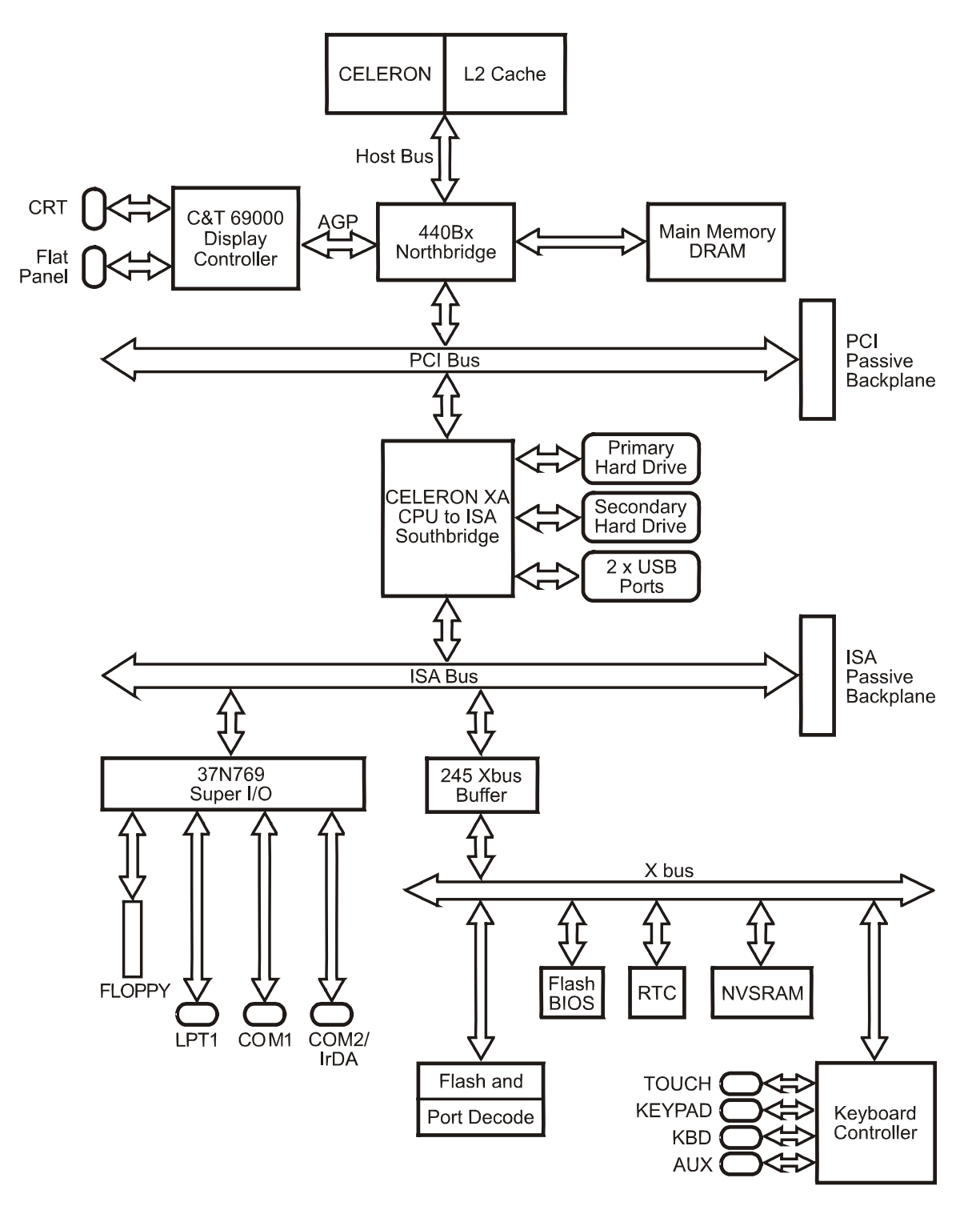

Figure 1-1. AHIP370 Block diagram

# Local Bus Interfaces

The Celeron design uses the 440BX chip set. The 440BX integrates a high performance interface from PCI to IDE. This interface is capable of accelerated data transfers.

The 440BX chipset provides an accelerated PCI-to-ISA interface that includes

- A high-performance enhanced IDE controller
- PCI and ISA master/slave interfaces
- Plug-and-play port for on-board devices

The chipset also provides many common I/O functions found in ISA-based PC systems, including:

- Seven-channel DMA controller
- Two 82C59 interrupt controllers
- 8254 timer/counter
- Control logic for NMI generation

#### **Fast IDE controller**

The high-speed local bus IDE controller supports programmed I/O modes 0-4. It also provides 4x32-bit read-ahead buffer and 4x32-bit write-post buffer support to enhance IDE performance.

# **Accelerated Graphics Port (AGP)**

#### XGA Graphics Controller

The AGP bus controller supports CRT displays and flat panel displays with 2 MB video memory. The controller also supports resolutions of 640x480, 800x600, and 1024x768 with 64K colors.

#### Note

The IDE controller supports enhanced PIO modes, which reduce the cycle times for 16-bit data transfers to the hard drive. Check with your drive manual to see if the drive you are using supports these modes. The higher the PIO mode, the shorter the cycletime.

Select the PIO modes in the BIOS setup (refer to Chapter 3). The autoconfigure classifies the drive connected if the drive supports the auto ID command. If you experience problems, change the PIO to standard.

## **Expansion Options**

The AHIP370 offers expansion when used in conjunction with a Xycom Plug-in Expansion Backplane. This gives the user a total of six full length slots:

- Four dedicated ISA slots
- One dedicated PCI slot
- One slot that can be either ISA or PCI

#### **On-board Memory**

#### DRAM

The AHIP370 has two 168-pin DIMM memory sites, providing up to 256 MB of SDRAM (with up to 512 MB capability in the future). The memory site is populated by 100 MHz synchronous DRAM.

#### **Flash BIOS**

The AHIP370 board uses a Flash BIOS. Flash is used for system BIOS and video BIOS.

#### Non-volatile SRAM

The AHIP370 hardware supports non-volatile SRAM. Contact Xycom Automation at 1-800-AT-XYCOM (1-800-289-9266) for additional information about this feature.

The SRAM comes in a module type package and contains a built-in battery and battery backup circuitry. The battery life is approximately seven years in the absence of VCC. The SRAM supports 32Kx8 and 128Kx8 memory sizes. The RAM comes in a 32 pin dip (0.6 inches wide) standard format.

SRAM can be located at: CC000, D0000, or D8000.

#### DiskOnChip 2000

The DiskOnChip 2000 is a single-chip Flash disk in a standard 32-pin DIP format. It requires an 8 Kbyte window to view as an extension BIOS. During boot up, the DiskOnChip loads its software in the PC's memory and installs itself as an additional drive.

#### **Serial and Parallel Ports**

PC/AT peripherals include two high-speed, RS-232, 16550-compatible serial ports and one bi-directional Centronics-compatible parallel port:

- COM 1 of the serial ports accepts either RS-232 or RS-485 connections.
- COM 2 is RS-232 (stacked DB 25) with parallel port.

The COM2 port can be used for one of three options:

- Serial port out the 25 pin DB connector
- Touchscreen controller interface
- Infrared (IrDA) interface

The BIOS setup is used to configure the port as a serial port or IrDA port. This port can be used as both a serial interface and an IR interface, by allowing software to control the connection.

If the touchscreen controller is jumpered to use COM2, the 25-pin DB connector must not be used to interface to a device. These lines are combined internally. The BIOS setup menu for COM2 must be set to standard operation to use the touchscreen controller on COM2.

#### **Keyboard Interface**

The keyboard interface uses a standard PS/2-style connector. A polyswitch protects the +5 V. This device opens if the +5 V is shorted to GND. Once you remove the shorting condition, the polyswitch allows current flow to resume.

#### Hard and Floppy Drives

The floppy interface supports one floppy drive. The AHIP370 can interface to a floppy via the on-board floppy connector or the external floppy connector.

In order to connect a floppy drive to the external connector after power up, the floppy drive must be setup for a 1.44 MB drive and the floppy drive test must be disabled. If this is not done the system generates a floppy drive error during the POST (Power On Self Test).

The enhanced IDE (EIDE) interface supports up to 2 hard drives. Hard drive interface is via the Xycom plug-in backplane or the on-board IDE controller.

## Caution

The higher the PIO mode, the shorter the cycletime. As the IDE cable length increases, this reduced cycle time can lead to erratic operation. The total IDE cable length must not exceed 18 inches. If two IDE drives are connected, they must not be more than six inches apart.

# **Environmental Specifications**

| Characteristic                                            | Specification                                                                            |
|-----------------------------------------------------------|------------------------------------------------------------------------------------------|
| Temperature                                               |                                                                                          |
| Operating                                                 | 0° to 55° C (32° to 140° F)                                                              |
| Non-operating                                             | -40° to 85°C (-40° to 185°F)                                                             |
| Humidity                                                  |                                                                                          |
| Operating<br>Non-operating                                | 20% to 80% RH noncondensing<br>20% to 80% RH noncondensing                               |
| Altitude                                                  |                                                                                          |
| Operating<br>Nonoperating                                 | Sea level to 10,000 feet (3048 m)<br>Sea level to 50,000 feet (15240 m)                  |
| Vibration <sup>a</sup> (3512, 3515 systems <sup>b</sup> ) |                                                                                          |
| Operating                                                 | 5 to 55Hz<br>0.006" peak to peak displacement<br>56-2000 Hz<br>1.0g maximum acceleration |
| Nonoperating                                              | 5-55 Hz<br>0.006" peak to peak displacement<br>56-2000 Hz<br>2.5 g maximum acceleration  |
| Shock <sup>a</sup> (3512, 3515 systems <sup>b</sup> )     |                                                                                          |
| Operating                                                 | 15g peak acceleration, 11 msec duration                                                  |
| Nonoperating                                              | 30g peak acceleration, 11 msec duration                                                  |

| Table 1-1 | . Environmental | l Specifications |
|-----------|-----------------|------------------|
|-----------|-----------------|------------------|

<sup>a</sup> These values are with solid state hard drives and NOT rotating media drives

<sup>b</sup> Consistent with system level specifications. See your system manual if you have a system other than the 3512 or 3515 models.

# Hardware Specifications

| Characteristic                                                                                                    | Specification                                                                              |
|----------------------------------------------------------------------------------------------------|--------------------------------------------------------------------------------------------|
| Power Specifications: The CPU<br>power supply on the AHIP370<br>provides a voltage range of 1.30V<br>to 2.05V in increments of 50mV.<br>The CPU selects its voltage<br>through its four outputs VID3-<br>VID0. The supply was changed to<br>accommodate future Socket370<br>CPUs which will run at lower volt-<br>ages. | The maximum current that the supply can deliver is 19A.                                    |
| CPU speed                                                                                                    | 300 MHz, 366 MHz, and 433 MHZ                                                              |
| AGP Super VGA Graphics Con-<br>troller                                                                                                    | 640x480, 800x600, and 1024x768, 64K colors maximum resolution 2 MB video DRAM              |
| Serial Ports (2)                                                                                                    | COM1 is RS-232 or RS-485<br>COM2 is RS-232, or IR, or Touchscreen<br>Both 16550 compatible |
| Parallel Interface                                                                                                    | Centronics compatible                                                                      |
| On-board memory                                                                                                    | Up to 256 MB; 66 MHz SDRAM                                                                 |

Table 1-2. Hardware Specifications

# **Chapter 2 – Installation**

This chapter provides information on configuring the AHIP370 Processor Module. Pinouts for the connectors are located in Appendix C.

Figure 2-1 illustrates the jumper and connector locations on the AHIP370.

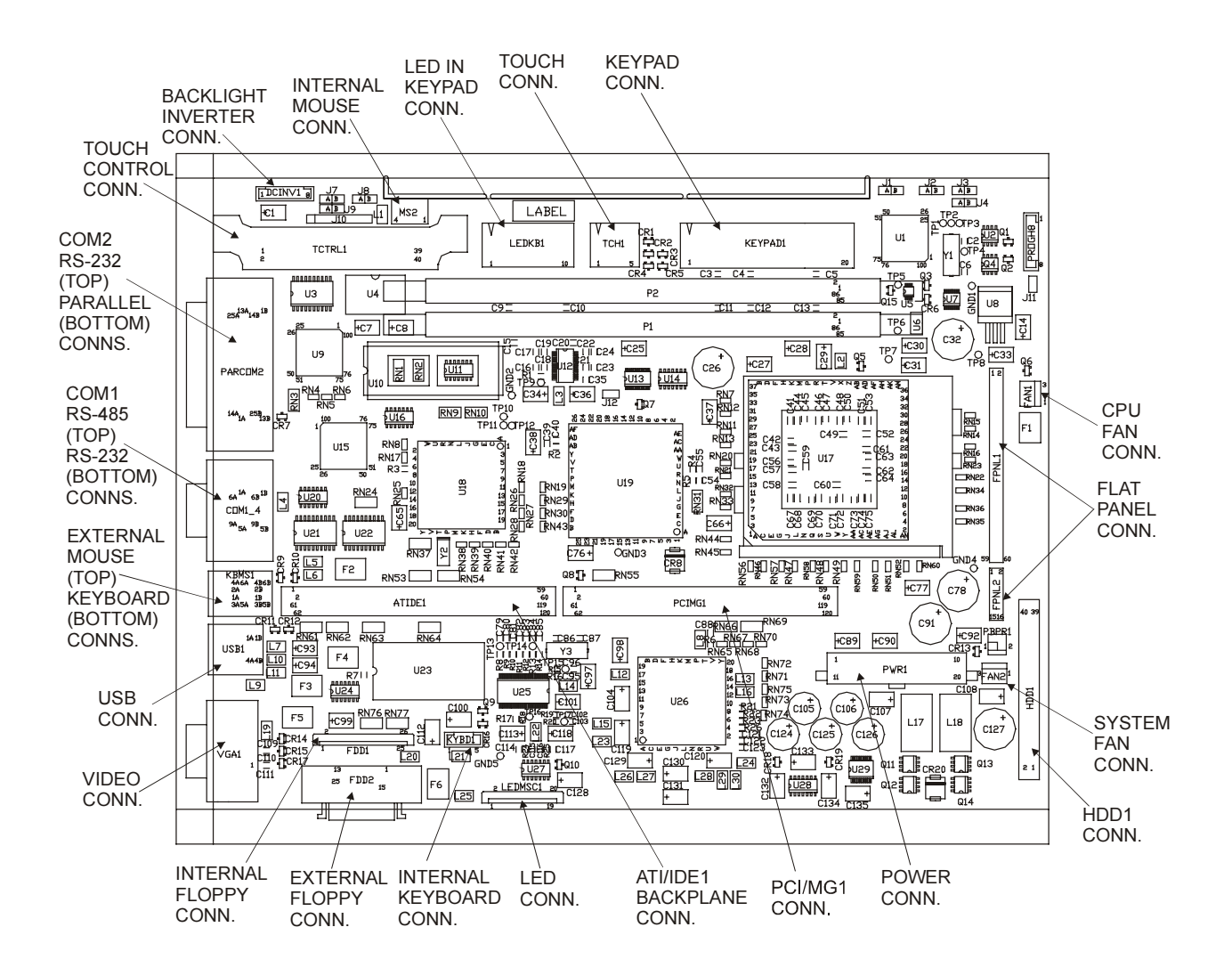

Figure 2-1. AHIP370 Jumper and Connector Locations

# **Configuration Options**

#### Jumpers

The following tables list AHIP370 jumpers, their default positions and their functions. The jumpers marked "Access" are placed at the top of the board for easy customer access.

| Jumper     | Position | Function                                    |
|------------|----------|---------------------------------------------|
| J1         | А        | Push button reset switch DISABLED (Access)  |
|            | В        | Push button reset switch ENABLED            |
| J2         | А        | CMOS OK (Access)                            |
|            | В        | Clear CMOS                                  |
| J3         | А        | Flat panel selected (Access)                |
|            | В        | CRT selected                                |
| J4         | А        | Normal                                      |
|            | В        | Program the H8                              |
| J7         | А        | Boot flash enabled                          |
|            | В        | Boot ROM enabled                            |
| J8         | А        | Enables RS-485 port in the assertive state. |
|            | В        | Enables RS-485 port in the negated state.   |
| <b>J</b> 9 | А        | DTR used to control the RS-485 port         |
|            | В        | RTS used to control the RS-485 port         |
| J18        | А        | VGA ENABLED                                 |
|            | В        | VGA DISABLED                                |

Table 2-1. AHIP370 Jumpers

The BIOS recovery scheme used on the AHIP6 utilizes a jumper (J5) to select recovery mode. The FPGA at U15 uses this to define the state of address signal A18 into the flash chip. According to the following table:

| J5* | Mode     | Flash A18 state |
|-----|----------|-----------------|
| А   | Normal   | Inverted        |
| В   | Recovery | Not Inverted    |

\*Recent changes in flash technology have mandated that J5 be in the B position for normal operation. This is confusing, as it is contrary to the design documentation and user manual. Because of this, J5 has been eliminated on the AHIP370. A 1K pull-down resistor is connected to signal XD (4) to simulate the B position.

# The following table outlines the changes in jumper configurations between the AHIP370 and AHIP6:

| AHIP6                 | AHIP370 |                                                                                                    |                                                                                                    |
|-----------------------|---------|----------------------------------------------------------------------------------------------------|----------------------------------------------------------------------------------------------------|
| Jumper                | Jumper  | Description                                                                                                 | Comments                                                                                                    |
| J6, 14, 15,<br>16, 17 | N/A     | Controls the speed of the CPU                                                                               | The socket370 implementation by Intel calls<br>for the CPU to define its own speed and not<br>be determined by jumpers. There are no<br>jumpers on the AHIP370 for this purpose.                                                                                                    |
| J1                    | J1      | A PB reset disabled<br>B PB reset enabled                                                                   | PB refers to an external pushbutton that may be connected through the RS-232 interface.                                                                                                    |
| J2                    | J2      | A CPU will not clear CMOS on<br>power up<br>B CPU will clear CMOS                                           |                                                                                                    |
| J3                    | J3      | A Flat panel enabled<br>B CRT port enabled                                                                  |                                                                                                    |
| J4                    | J4      | A Normal operation<br>B Puts H8 in program mode                                                             |                                                                                                    |
| J5                    | N/A     | A Normal flash boot<br>B Recovery flash boot                                                                | See above.                                                                                                    |
| J7                    | J7      | A CPU boots from flash<br>B CPU boots from ROM                                                              |                                                                                                    |
| J18                   | N/A     | A Onboard video enabled<br>B Onboard video disabled                                                         | The video is always enabled on the AHIP370.<br>If an external VGA adapter is plugged into the<br>system, the BIOS will disable the onboard<br>chip.                                                                                                    |
| N/A                   | J8      | A The asserted state will enable<br>the RS-485 port.<br>B The negated state will enable<br>the RS-485 port. | Refers to the state of the modem control signal selected by J9.                                                                                                    |
| N/A                   | J9      | A DTR is used to control the<br>RS-485 port.<br>B RTS is used to control the<br>RS-485 port.                | J8 and J9 function together to control the<br>RS485 port.<br>RS-485 TriState Control<br>On the AHIP6, the RS-485 is enabled by<br>asserting DTR. Two jumpers were added to<br>the AHIP370 to allow either DTR or RTS to<br>control the RS-485 drives and determine<br>whether the asserted or negated state will<br>enable it. |
| J8                    | J10     | Used to program Lattice<br>component.                                                                       | Factory use only.                                                                                                    |
| J19                   | J11     | Connecting the two pins will reset the CPU.                                                                 | Factory use only for emulators.                                                                                                    |

Table 2-2. Changes in Jumper Configuration

|  | N/A | J12 | Forces front-side bus to run at 66MHz. | Factory use only. |
|--|-----|-----|----------------------------------------|-------------------|
|--|-----|-----|----------------------------------------|-------------------|

All AHIP370 jumpers are factory set in the "A" position.

## System Interrupts

The following table describes the interrupts used on the AHIP370.

| Interrupt | Function          |
|-----------|-------------------|
| IRQ0      | System Timer      |
| IRQ1      | Keyboard          |
| IRQ2      | Cascade           |
| IRQ3      | Serial Port*      |
| IRQ4      | Serial Port*      |
| IRQ5      | Parallel Port*    |
| IRQ6      | Floppy Controller |
| IRQ7      | Parallel Port*    |
| IRQ8      | Real Time Clock   |
| IRQ9      | Unused            |
| IRQ10     | Serial Port*      |
| IRQ11     | Serial Port*      |
| IRQ12     | Mouse Port        |
| IRQ13     | Math Co           |
| IRQ14     | Fixed Disk        |
| IRQ15     | Unused            |

Table 2- 3. System Interrupts

\* BIOS setup controlled

The BIOS setup menu controls the interrupts for the serial and the parallel port.

The two Serial ports on the AHIP370 board can be mapped to any two of the following interrupts: 3, 4, 10, & 11 (defaults are interrupts 3 and 4). One parallel port can be mapped to IRQ5 or IRQ7. The BIOS setup menu is used to control the location and interrupts for the serial and parallel ports.

### Note

The BIOS controls the mapping of the AGP interrupts to AT-bus interrupts. This means if a AGP device is plugged into a slot and needs an interrupt, one of the AT-bus interrupts must be mapped to the AGP interrupt.

### **DMA Mapping**

Table 2-4. DMA Channels

| DMA  | Function                                                |
|------|---------------------------------------------------------|
| DMA0 | Unused (Could be used for EPP/ECP parallel port option) |
| DMA1 | Unused                                                  |
| DMA2 | Floppy Controller                                       |
| DMA3 | Unused (Could be used for EPP/ECP parallel port option) |
| DMA5 | Unused                                                  |
| DMA6 | Unused                                                  |
| DMA7 | Unused                                                  |

DMA channels 0-3 are 8-bit and DMA channels 5-7 are 16-bit. When the ECP option is enabled, one of the 8-bit DMA channels is used.

#### **Memory Map**

The following table shows the AHIP370 memory map. The I/O designation refers to memory viewed as part of the AT bus.

| Address Range (HEX)    | Size | Device          |
|------------------------|------|-----------------|
| FFFE0000 - FFFFFFFF    | 128K | SYSTEM BIOS     |
| end of DRAM - FFFDFFFF | xxxK | I/O Memory      |
| 00100000 - end of DRAM | xxxK | DRAM*           |
| 000F0000 - 000FFFFF    | 64K  | SYSTEM BIOS     |
| 000E0000 - 000EFFFF    | 64K  | SYSTEM BIOS     |
| 000D0000 - 000DFFFF    | 64K  | AT bus I/O      |
| 000C0000 - 000CBFFF    | 48K  | VGA BIOS        |
| 000A0000 - 000BFFFF    | 128K | VGA DRAM MEMORY |
| 00000000 - 0009FFFF    | 640K | DRAM            |

Table 2- 5. Memory Map

\*See Intel 430BX data sheet for a description of optional settings for assigning memory holes or gaps within memory map area.

# I/O Map

The I/O map for the AHIP370 in Table 2- 6 contains all the I/O ports of the IBM AT architecture with some additions.

| Hex Range | Device                                                         |
|-----------|----------------------------------------------------------------|
| 000-01F   | DMA controller 1, 8237A-5 equivalent                           |
| 020-021   | Interrupt controller 1, 8259 equivalent                        |
| 022-024   | Available                                                      |
| 025-02F   | Interrupt controller 1, 8259 equivalent (see Note 3)           |
| 040-05F   | Timer, 8254-2 equivalent                                       |
| 060-06F   | 8742 equivalent (keyboard)                                     |
| 070-07F   | Real Time Clock bit 7 NMI mask (see Note 3)                    |
| 080-091   | DMA page register (see Note 3)                                 |
| 092       | Reset/ Fast Gate A20                                           |
| 93-9F     | DMA page register (see Note 3)                                 |
| 0A0-0BF   | Interrupt controller 2, 8259 equivalent (see Note 3)           |
| 0C0-0DF   | DMA controller 2, 8237A-5 equivalent (see Note 3)              |
| 0F0       | N/A                                                            |
| 0F1       | N/A                                                            |
| 0F2-0F3   | N/A                                                            |
| 0F4       | IDE ID port                                                    |
| 0F5-0F7   | N/A                                                            |
| 0F8       | IDE Index port                                                 |
| 0F9-0FB   | N/A                                                            |
| 0FC       | IDE Data port                                                  |
| 0FD-0FF   | N/A                                                            |
| 100       | Available                                                      |
| 102       | C&T Global enable register                                     |
| 103-179   | Available                                                      |
| 180-181   | SRAM control register (May be remapped based on I/O port 234h) |
| 182-1EF   | Available                                                      |
| 1F0-1F7   | IDE Controller (AT Drive)                                      |
| 1F8-22F   | Available                                                      |
| 231       | Xycom LED port                                                 |
| 233       | Xycom Flash control register                                   |
| 234       | Xycom IO port control register                                 |
| 278-27F   | Parallel Port 2 (see Note 1)                                   |
| 280-2F7   | Available                                                      |
| 2F8-2FF   | Serial Port 2 (see Note 1)                                     |
| 300-36F   | Available                                                      |
| 370-377   | Alt. Floppy Disk Controller (see Note 1)                       |
| 378-37F   | Parallel Port 1 (see Note 1)                                   |
| 380-3AF   | Available                                                      |
| 3B0-3BB   | mono mode video                                                |

Table 2- 6. I/O Map

| Hex Range | Device                                          |
|-----------|-------------------------------------------------|
| 3BC-3BF   | reserved for parallel port                      |
| 3C0-3CF   | VGA registers (see Note 2)                      |
| 3D0-3DF   | CHIPS flat panel & color mode registers         |
| 3E0-3EF   | Available                                       |
| 3F0-3F7   | Primary Floppy disk controller                  |
| 3F8-3FF   | Serial port 1 (see Note 1)                      |
| CF8       | AGP configuration address register (see Note 4) |
| CFC       | AGP configuration data register (see Note 4)    |

## Note 1

Since serial and parallel port addresses can be changed or the port may be disabled, these addresses can be used for some applications and not for others.

## Note 2

Reference the C&T69000 advance data book for detailed information.

## Note 3

Reference the Intel 430BX chip set data book for detailed information.

## Note 4

Reference the following for AGP configuration: AGP local bus specification rev 2.1, Intel 430BX chip set data book, and C&T69000 data book.

## Registers

The AHIP370 contains five I/O ports: 231h, 233h, 234h, and a user-definable port (port 180/1h, 2E0/1h, 3E0/1h, or 300/1h). These ports are compatible with AHIP4+ and AHIP 6+.

## Register 231h - CPU LED Port

Register 231h controls the LEDs and signals shown in the following table.

| Bit | LED/Signal | Result                   | R/W |
|-----|------------|--------------------------|-----|
| 0   | Reserved   | 0                        | R   |
| 1   | Reserved   | 0                        | R   |
| 2   | Reserved   | 0                        | R   |
| 3   | Reserved   | 0                        | R   |
| 4   | Reserved   | 0                        | R   |
| 5*  | ENFLASHWR  | 1 = Enables Flash write  | R/W |
| 6   | VGA_EN     | 1 = Enables on-board VGA | R   |
| 7   | CLRCMS     | 1 = CMOS okay            | R   |
|     |            | 0 = Clear CMOS           |     |

Table 2- 7. Register 231h - CPU LED Port

\*Note: This bit must be 1 to make FLASH visible @D0000h when booting from AT bus. This bit also enables the FLASH @C0000h when booting to FLASH.

### Register 233h – Flash BIOS Control

Register 233h controls the signals shown in the following table.

| Bit | Signal | Result                              | R/W |
|-----|--------|-------------------------------------|-----|
| 0   | FLA15  | Flash address 15 - page control bit | R/W |
| 1   | FLA16  | Flash address 16- page control bit  | R/W |
| 2   | FLA17  | Flash address 17 - page control bit | R/W |
| 3   | FLA18  | Flash address 18 - page control bit | R/W |
| 4   | FPSEL0 | Flat panel select bit 0             | R   |
| 5   | FPSEL1 | Flat panel select bit 1             | R   |
| 6   | FPSEL2 | Flat panel select bit 2             | R   |
| 7   | FPSEL3 | Flat panel select bit 3             | R   |

Table 2-8. Register 233h - Flash BIOS Control Register

## Register 234h - I/O Port Location

Register 234h controls the I/O port location register shown in the following table.

| Bit | Signal           | Result                 | R/W |
|-----|------------------|------------------------|-----|
| 0   | Reserved         | 0                      | R   |
| 1   | Reserved         | 0                      | R   |
| 2   | Reserved         | 0                      | R   |
| 3   | Reserved         | 0                      | R   |
| 4   | I/O range select | I/O range select bit 0 | R   |
| 5   | I/O range select | I/O range select bit 1 | R   |
| 6   | I/O port bit 0   | I/O port bit 0         | R/W |
| 7   | I/O port bit 1   | I/O port bit 1         | R/W |

Table 2-9. Register 234h - I/O Port Location Register

Bits 0-3 are reserved for the temperature sensor. Bits 4 and 5 are reserved for setting the memory location for the SRAM.

#### I/O Range Select

The following are ranges defined by register 234h.

Table 2- 10. I/O Range Selection

| I/O range selection | Range       |
|---------------------|-------------|
| 00                  | no range    |
| 01                  | CC000-CFFFF |
| 10                  | D0000-D7FFF |
| 11                  | D8000-DFFFF |

# **Offset Registers**

The following registers are located starting at the I/O location defined by register 234h.

| I/O port selection | Port address |
|--------------------|--------------|
| 00                 | 180h         |
| 01                 | 2E0h         |
| 10                 | 3E0h         |
| 11                 | 300h         |

Table 2-11. I/O Port Selection (Port Address)

#### Offset 0 Page Register for Programming (Port Address)

Offset 0 is a read-only register that checks the battery status

| Table 2- 12. | Offset 0 | Page | Register fo | or Programmin | g (Port A | ddress) |
|--------------|----------|------|-------------|---------------|-----------|---------|
|--------------|----------|------|-------------|---------------|-----------|---------|

| Bit | Signal         | Result           | R/W |
|-----|----------------|------------------|-----|
| 0   | Battery status | 0 = battery good | R   |
|     |                | 1 = battery fail |     |
| 1   | Reserved       | 0                | R   |
| 2   | Reserved       | 0                | R   |
| 3   | Reserved       | 0                | R   |
| 4   | Reserved       | 0                | R   |
| 5   | Reserved       | 0                | R   |
| 6   | Reserved       | 0                | R   |
| 7   | Reserved       | 0                | R   |

#### Offset 1 Page Register for Programming (Port Address +1)

Offset 1 controls the paging bits for the ROM. This feature is needed for programming flash.

| Bit | Signal            | Result                          | R/W |
|-----|-------------------|---------------------------------|-----|
| 0   | Control ROM/RAM15 | ROM address 15-page control bit | R/W |
| 1   | Control ROM/RAM16 | ROM address 16-page control bit | R/W |
| 2   | Control ROM/RAM17 | ROM address 17-page control bit | R/W |
| 3   | Reserved          | 0                               | R   |
| 4   | Reserved          | 0                               | R   |
| 5   | Reserved          | 0                               | R   |
| 6   | Reserved          | 0                               | R   |
| 7   | Reserved          | 0                               | R   |

Table 2-13. Offset 1 Page Register for Programming (Port Address +1)

## Connectors

This section describes the connectors for the AHIP370. *Appendix C provides the pinouts for each of the connectors*.

### Parallel Port Connector (PARCOM2)

The parallel port is a stacked DB 25-pin connector.

#### **Serial Port Connectors**

There are two serial ports supported on the AHIP370 board.

#### COM1 Connector (COM1)

The COM1 is a nine pin connector consisting of two connectors attached to one logical port. Only one connector can be used at a time, either the RS-232 port or the RS-485 port.

#### COM2 Connector (PARCOM2)

The COM2 connector is a male DB 25-pin connector. This port can be used for three separate devices (but only one at a time):

- Touch screen controller
- IrDA interface

• LPT1/COM2 RS-232 connector

The BIOS setup determines whether the COM2 is used for the RS-232 connector or the IR interface. Jumpers on the touchscreen controller select the COM2 port or the auxiliary port. If a touchscreen controller is jumpered for COM2, this COM port is not available.

#### PS/2 Keyboard/Mouse Connector (KBMS1)

This double stacked connector provides an upper and lower connector for the keyboard and mouse port.

#### Internal Keyboard Connector (KYBD1)

This is a five-pin internal keyboard connector on the motherboard.

### VGA (Video) Connector (VGA1)

The VGA (Video) connector is a 15-pin connector located on the I/O panel. This connector is only enabled when J3 is in position B or no flat panel is connected to the CPU board.

#### Floppy Drive Connector (FDD1 and FDD2)

There is an internal floppy connector (FDD1) and an external floppy connector (FDD2). The floppy interface supports only one floppy drive. The floppy drive connector is a 26-pin connector. Both of these ports use a polyswitch to protect VCC from directly shorting to GND.

#### Internal Mouse Connector (MS2)

This four-pin connector provides a future method to integrate a mouse to the front panel.

#### Internal LED Connector (LEDMSC1)

This 20-pin connector provides a low cost method to add LED's to the touch only units, and also provides the pinout for the IR interface port.

### LED In\_Keypad Connector

This connector is used for future designs which support the LEDs in the keypad.

## **ISA/IDE Backplane Connector (ATIDE1)**

The ISA/IDE Backplane connector is a 120-pin connector. This connector provides both ISA and IDE signals to the backplane.

#### **IDE Connector (HDD1)**

IDE hard drive connector is a 40-pin header. This header is intended for future options and testing.

### **Power Connector (PWR1)**

This 20-pin connector is a standard ATX style PC power supply connector.

## Touch Control Connector (TCTRL1)

This 40-pin connector supports 5-wire touchscreens. The connector is latching to provide for a DRAM SIMM type installation.

## Touch Connector (TCH1)

The five-pin touch connector is the interface to the touch panel.

### Flat Panel Connector (FPNL1 and FPNL2)

The flat panel connector is a 60pin SMD through board connector. The four flat panel select lines define up to 16 unique panel types. If all signals are high (no cable attached) the system defaults to CRT.

The system board supports +5V and 3.3V TFT panels with a custom flat cable. It supports STN panels with a 2.5" X 2.75" PCB which contains the DC/DC for the custom VEE voltage along with the contrast and power sequencing circuit. There are also provisions to support a temperature sensor for automatic contrast control.

### **Backlight Inverter Connector (DCINV1)**

This 8-pin connector provides power for the backlight inverter.

The AHIP370 board's customized BIOS has been designed to surpass the functionality provided for normal PC/ATs. This custom BIOS allows you to access the value-added features on the AHIP370 module without interfacing to the hardware directly.

# Moving through the Menus

| Key                                                     | Result                                                             |
|---------------------------------------------------------|--------------------------------------------------------------------|
| F1 or ALT-H                                             | General Help window                                                |
| F2                                                      | Enters the menu                                                    |
| ESC                                                     | Exits the menu                                                     |
| $\leftarrow \text{ or } \rightarrow \text{ arrow keys}$ | Selects a different menu                                           |
| $\uparrow$ or $\downarrow$ arrow keys                   | Moves the cursor up or down                                        |
| TAB OR SHIFT + TAB                                      | Cycles the cursor up or down                                       |
| HOME or PGUP                                            | Moves the cursor to the top of the window                          |
| END or PGDN                                             | Moves the cursor to the bottom of the window                       |
| F5 or -                                                 | Selects the previous value for the field                           |
| F6 or + or SPACE                                        | Selects the next value for the field                               |
| F9                                                      | Loads the default configuration values for the menu                |
| F10                                                     | Saves and Exits                                                    |
| ENTER                                                   | Executes the Command or Select > Submenu or displays a pop up menu |
| ALT-R                                                   | Refresh screen                                                     |

General instructions for navigating through the screens are described below:

#### Note

An asterisk (\*) indicates fields which may or my not be visible (depending on the option selected different fields may appear).

To select an item, use the arrow keys  $\uparrow \downarrow \leftrightarrow \rightarrow$  to move the cursor to the field you want. Then use the + and - keys to select a value for that field. For many fields, pressing ENTER displays a pop-up menu of all valid choices for the field.

An ">" beside a field indicates the presence of a submenu. To enter the submenu, use the arrow keys to select the field and then press ENTER.

# **BIOS Main Setup Menu**

You start the BIOS Setup utility as your system boots up. To access the main menu, press F2 after the memory tests and before your system loads the operating system. If the setup prompt is enabled on your system, the BIOS will display the following message: "Press F2 to enter Setup."

| Xycom BIOS Setup Utility |                                 |             |                              |         |                        |
|--------------------------|---------------------------------|-------------|------------------------------|---------|------------------------|
| Main                     | Advanced                        | Security    | Power                        | Boot    | Exit                   |
|                          |                                 |             |                              |         | Item Specific Help     |
| System Time:             |                                 | [16:19:20]  |                              |         |                        |
| System Date:             |                                 | [10/27/98]  |                              |         |                        |
|                          |                                 |             |                              |         |                        |
| Diskette A:              |                                 | [1.44 MB, 3 | <sup>1</sup> <sub>2</sub> "] |         | If the line item you   |
| Diskette B:              |                                 | [Disabled]  |                              |         | are viewing has        |
|                          |                                 |             |                              |         | specific help, it will |
| ►IDE Primary N           | Master:                         | (1082 MB)   |                              |         | be listed here.        |
| ►IDE Primary             | Slave:                          | (CD-ROM)    |                              |         |                        |
| ►IDE Secondar            | y Master:                       | [None]      |                              |         |                        |
| ►IDE Secondary           | y Slave:                        | [None]      |                              |         |                        |
|                          |                                 |             |                              |         |                        |
| System Memory            | :                               | 640 KB      |                              |         |                        |
| Extended Memo            | ry:                             | 31744 KB    |                              |         |                        |
| ►Cache RAM               |                                 | [512 KB]    |                              |         |                        |
|                          |                                 |             |                              |         |                        |
|                          |                                 |             |                              |         |                        |
| F1 Help                  | ↑↓ Select                       | : Item -    | /+ Change V                  | alues   | F9 Setup Defaults      |
| ESC Exit                 | $\leftarrow \rightarrow$ Select | Menu E      | nter Select »                | Submenu | F10 Save and Exit      |

Figure 3-1. Main Setup Menu

| Table 3-1 | . Main | Setup | Menu | <b>Options</b> |
|-----------|--------|-------|------|----------------|
|-----------|--------|-------|------|----------------|

| Option                   | Description                                                                                                    |
|--------------------------|----------------------------------------------------------------------------------------------------|
| System Time (HH/MM/SS)   | Sets the real-time clock for hour, minute, and seconds. The hour is calculated according to a 24-hour military clock (i.e., 00:00:00 through 23:59:59). Use TAB to move right; SHIFT + TAB to move left. The ENTER key may be used to move from one field to the next. The numeric keys, 0-9, are used to change the field values. It is not necessary to enter the seconds or type zeros in front of numbers. |
| System Date (MM:DD:YYYY) | Sets the real-time clock for the month, day, and year. Use TAB to move right;<br>SHIFT + TAB to move left. The ENTER key may be used to move from one field to<br>the next. The numeric keys, 0-9, are used to change the field values. It is not<br>necessary to type zeros in front of numbers.                                                                                                    |
| Diskette A or B          | Selects the floppy disk drive installed in your system.                                                                                                    |

| Option               | Description                                                                                              |
|----------------------|----------------------------------------------------------------------------------------------------|
| IDE Primary Master   | These items show the IDE configuration and allow entry into the IDE sub-                                 |
| IDE Primary Slave    | menus.                                                                                                   |
| IDE Secondary Master |                                                                                                    |
| IDE Secondary Slave  |                                                                                                    |
| System Memory        | Displays the amount of conventional memory detected during boot-up. This field is not user configurable. |
| Extended Memory      | Displays the amount of extended memory detected during boot-up. This field is not user configurable.     |
| Cache RAM            | Displays the amount of cache detected and allows entry into the cache submenu.                           |

## **IDE Submenu**

|   | Xycom BIOS Setup Utility              |                                 |                        |  |  |
|---|---------------------------------------|---------------------------------|------------------------|--|--|
|   | Main                                  |                                 |                        |  |  |
|   | IDE Primary Master (C: 1082           | IDE Primary Master (C: 1082 Mb) |                        |  |  |
|   |                                       |                                 |                        |  |  |
|   | Туре:                                 | [Auto/User]                     |                        |  |  |
| * | Cylinders:                            | [ 2097]                         | If the line item you   |  |  |
| * | Heads:                                | [ 16]                           | are viewing has        |  |  |
| * | Sectors                               | [ 63]                           | specific help, it will |  |  |
| * | Maximum Capacity                      | 1082 Mb                         | be listed here.        |  |  |
|   |                                       |                                 |                        |  |  |
| * | Multi-Sector Transfers:               | [8 Sectors]                     |                        |  |  |
| * | LBA Mode Control:                     | [Enabled]                       |                        |  |  |
| * | 32-Bit I/O:                           | [Disabled]                      |                        |  |  |
| * | Transfer Mode:                        | [Fast PIO 4]                    |                        |  |  |
| * | Ultra DMA Mode                        | [Disabled]                      |                        |  |  |
|   | F1 Help $\uparrow \downarrow$ Select  | Item -/+ Change Values          | F9 Setup Defaults      |  |  |
|   | ESC Exit $\longleftrightarrow$ Select | Menu Enter Select » Submenu     | F10 Save and Exit      |  |  |

Figure 3-2. IDE Adapter Submenu

The IDE submenus are used to configure IDE hard drive information. If only one drive is attached to an IDE adapter, then only the parameters in the Master Submenu need to be entered. If two drives are connected, both Master and Slave Submenu parameters will need to be entered. All IDE submenus contain the same information and operate the same.

| Option                    | Description                                                                                                    |
|---------------------------|----------------------------------------------------------------------------------------------------|
| Туре                      | Options include Auto, None, CD-ROM, other ATAPI, and User. "Auto" autotypes at each boot. "None" indicates no device is attached. "CD-ROM" indicates that a CD-ROM drive is attached. "Other ATAPI" indicates that a removable disk drive is attached. "User" allows the user to specify device parameters. |
| <sup>1, 2</sup> Cylinders | Indicates the number of cylinders on the hard drive. This information is automatically entered if Type is set to "Auto."                                                                                                    |

Table 3-2. IDE Adapter Submenu Options

| Option                                    | Description                                                                                                    |
|-------------------------------------------|----------------------------------------------------------------------------------------------------|
| <sup>1, 2</sup> Heads                     | Indicates the number of read/write heads on the hard drive. This information is auto-<br>matically entered if Type is set to "Auto."                                      |
| <sup>1, 2</sup> Sectors                   | Indicates the number of sectors per track on the hard drive. This information is auto-<br>matically entered if Type is set to "Auto."                                     |
| <sup>1</sup> Maximum Capacity             | Indicates the maximum storage capacity of the drive.                                                                                                    |
| <sup>3, 4</sup> Multi-Sector<br>Transfers | Sets the number of sectors per block. Options are Auto, 2, 4, 8, or 16 sectors. "Auto" sets the number of sectors per block to the highest number supported by the drive. |
| <sup>3, 4</sup> LBA Mode Control          | Enables Logical Block Access. The default is disabled and should work with most hard drives.                                                                              |
| <sup>3</sup> 32-Bit I/O                   | Enables 32-bit communication between CPU and IDE interface.                                                                                                    |
| <sup>3, 4</sup> Transfer Mode             | Selects the method for transferring the data between the hard disk and system memory.<br>The drive type and cable length determine available options.                     |
| <sup>3, 4</sup> Ultra DMA Mode            | Enables or disables the maximum storage capacity of the drive.                                                                                                    |

1 = Visible only when type is "Auto" or "User"

2 = Editable only when Type is "User"

3 = Not visible when Type is set to "None"

4 = Not editable when Type is set to "Auto"

### **Cache Submenu**

| Xycom BIOS Setup Utility                  |                         |                        |  |  |  |
|-------------------------------------------|-------------------------|------------------------|--|--|--|
| Main                                      |                         |                        |  |  |  |
| Memory Cache                              |                         | Item Specific Help     |  |  |  |
|                                           |                         |                        |  |  |  |
| Memory Cache:                             | [Enabled]               | If the line item you   |  |  |  |
| Cache System BIOS area:                   | [Write Protect]         | are viewing has        |  |  |  |
| Cache Video BIOS area:                    | [Write Protect]         | specific help, it will |  |  |  |
| Cache Base 0-512K                         | [Write Back]            | be listed here.        |  |  |  |
| Cache Base 512K-640K:                     | [Write Back]            |                        |  |  |  |
| Cache Extended Memory                     | [Write Back]            |                        |  |  |  |
| Area:                                     |                         |                        |  |  |  |
| Cache Extended Memory Re-                 |                         |                        |  |  |  |
| gion                                      |                         |                        |  |  |  |
| CC00-CFFF                                 | [Disabled]              |                        |  |  |  |
| D000-D3FF                                 | [Disabled]              |                        |  |  |  |
| D400-D7FF                                 | [Disabled]              |                        |  |  |  |
| D800-DBFF                                 | [Disabled]              |                        |  |  |  |
| DC00-DFFF                                 | [Disabled]              |                        |  |  |  |
| F1 Help $\uparrow \downarrow$ Select Ite  | m -/+ Change Values     | F9 Setup Defaults      |  |  |  |
| ESC Exit $\longleftrightarrow$ Select Men | u Enter Select » Submen | u F10 Save & Exit      |  |  |  |

Figure 3-3. Memory Cache Submenu

Enabling cache increases CPU performance by holding data most recently accessed in a special high-speed static RAM area called cache. The AHIP370 provides two levels of cache memory; level one is 16 K internal to the Pentium processor, and level two, or external cache, is the cache-on-a-stick site (COAST) which can accommodate 256 or 512 K of high-speed cache memory.

| Table 3-3. | Memory | Cache | Submenu | <b>Options</b> |
|------------|--------|-------|---------|----------------|
|------------|--------|-------|---------|----------------|

| Option                     | Description                                                                                                    |  |
|----------------------------|----------------------------------------------------------------------------------------------------|--|
| Memory Cache               | Controls the state of Pentium II memory cache.                                                                                                    |  |
| Cache System BIOS Area     | Allows the system BIOS memory area to be cached if enabled. Enabling also increases system performance. The default is enabled and write protected.                                                                                            |  |
| Cache Video BIOS Area      | Allows the video BIOS memory area to be cached if enabled. Enabling also increases system performance. The default is enabled and write protected.                                                                                             |  |
| Cache 0 - 512K             | Controls caching of 512K base memory. Default is Write Back Caching.                                                                                                    |  |
| Cache 512K - 640K          | Controls caching of 512K and 640K base memory. Default is Write Back Caching.                                                                                                    |  |
| Cache Extended Memory Area | Controls caching of system memory above 1 MB. Default is Write Back Caching.                                                                                                    |  |
| Cache Memory Region        | Caches the corresponding memory when enabled. Memory in this area is<br>usually extended BIOS or AT-bus memory. Enabling cache may increase<br>system performance, depending on how the extended BIOS is accessed. The<br>default is disabled. |  |

# **Advanced Menu**

|                                         | Xycom BIOS Setup Utility   |                           |  |  |
|-----------------------------------------|----------------------------|---------------------------|--|--|
| Main Advanced                           | Security Exit              |                           |  |  |
|                                         |                            | Item Specific Help        |  |  |
| ►I/O Device Configuration               |                            | If the line item you are  |  |  |
| ►Advanced Chipset Control               |                            | viewing has specific help |  |  |
| Installed O/S                           | [other]                    | it will be listed here.   |  |  |
| Reset Configuration Data                | [No]                       |                           |  |  |
|                                         |                            |                           |  |  |
| Large Disk Access Mode                  | [DOS]                      |                           |  |  |
| Local Bus IDE adapter                   | [Both]                     |                           |  |  |
|                                         |                            |                           |  |  |
| ▶On-board Socket Site                   |                            |                           |  |  |
| ▶Flat Panel                             |                            |                           |  |  |
| F1 Help <b>1</b> Select 1               | tem -/+ Change Values      | F9 Setup Defaults         |  |  |
| ESC Exit $\longleftrightarrow$ Select N | Menu Enter Select » Submer | nu F10 Previous Values    |  |  |

Figure 3-4. Advanced Setup Menu

This menu allows you to change the peripheral control, advanced chipset control, and disk access mode.

| Table 3-4. Advanced Menu Optio | n |
|--------------------------------|---|
|--------------------------------|---|

| Feature                  | Description                            |
|--------------------------|----------------------------------------|
| I/O Device Configuration | Allows entry into the I/O submenu.     |
| Advanced Chipset Control | Allows entry into the chipset submenu. |

| Installed O/S            | Select "Win95" if you are using an operating system with Plug & Play capabilities.<br>Default is [Other].                                                                                                    |
|--------------------------|----------------------------------------------------------------------------------------------------|
| Reset Configuration Data | Used to reset the Plug & Play configuration data table when new devices are<br>added/removed or whenever the BIOS is upgraded.                                                                                        |
| Large Disk Access Mode   | Select "DOS" if your system has DOS. Select "Other" if you have another operating system, such as UNIX. A large disk is one that has more than 1024 cylinders, more than 16 heads, or more than 63 tracks per sector. |
| Local Bus IDE Adapter    | Controls configuration of local bus IDE adapter. Default is [Both] (primary and secondary).                                                                                                    |
| On-board Socket Site     | Allows entry into socket site submenu.                                                                                                    |
| Flat Panel               | Allows entry into flat panel submenu.                                                                                                    |

# I/O Device Configuration Submenu

|                                       | Xycom BIOS | S Setup Utility        |                        |
|---------------------------------------|------------|------------------------|------------------------|
| Advanced                              |            |                        |                        |
| I/O Device Configuration              |            |                        | Item Specific Help     |
| COM A:                                | [Auto]     |                        |                        |
| Base I/O Address                      | [3F8]      |                        | If the item you        |
| Interrupt                             | [IRQ4]     |                        | are viewing has        |
|                                       |            |                        | specific help, it will |
| COM B:                                | [Auto]     |                        | be listed here.        |
| Mode:                                 | [Normal]   |                        |                        |
| Base I/O Address                      | [2F8]      |                        |                        |
| Interrupt                             | [IRQ3]     |                        |                        |
|                                       |            |                        |                        |
| Parallel port:                        | [Auto]     |                        |                        |
| Mode                                  | [Bi-direct | tional]                |                        |
| Base I/O Address:                     | [378]      |                        |                        |
| Interrupt                             | [IRQ7]     |                        |                        |
|                                       |            |                        |                        |
| Floppy Disk Controller                | [Enabled]  |                        |                        |
| Base I/O Address                      | [Primary]  |                        |                        |
|                                       |            |                        |                        |
| F1 Help $\uparrow \downarrow$ Select  | Item       | -/+ Change Values      | F9 Setup Defaults      |
| ESC Exit $\longleftrightarrow$ Select | Menu       | Enter Select » Submenu | F10 Previous Values    |

Figure 3-5. Integrated Peripherals Submenu

The I/O Device Configuration submenu is used to configure the COM ports, parallel ports, and enable/disable the diskette and enhanced IDE controllers.

| Option        | Description                                                        |
|---------------|--------------------------------------------------------------------|
| COM A         | Allows the COM A port to be enabled, disabled, or autoselected.    |
| COM B         | Allows the COM B port to be enabled, disabled, or autoselected.    |
| Parallel Port | Allows the parallel port to be enabled, disabled, or autoselected. |

Table 3-5. Integrated Peripherals Submenu Options

| Option                        | Description                                                                  |
|-------------------------------|------------------------------------------------------------------------------|
| Floppy Disk Controller        | Allows the floppy drive controller to be enabled, disabled, or autoselected. |
| <sup>1</sup> Base I/O Address | Select a unique address for the corresponding peripheral.                    |
| <sup>1</sup> Interrupt        | Select an interrupt request for the corresponding peripheral.                |
| <sup>1</sup> Mode             | Controls the protocol for the corresponding peripheral.                      |
| 4 10 11 1                     |                                                                              |

1 = Visible only when corresponding peripheral is "Enabled"

## **Advanced Chipset Control Submenu**

|                                         | Xycom BIOS Setup Utility |                        |
|-----------------------------------------|--------------------------|------------------------|
| Advanced                                |                          |                        |
| Advanced Chipset Control                |                          | Item Specific Help     |
|                                         |                          |                        |
| Enable Memory Gap                       | [Disabled]               | If the item you        |
| ECC Config:                             | [Disabled]               | are viewing has        |
| SERR Signal Condition:                  | [Multiple bit]           | specific help, it will |
| 8-bit I/O Recovery:                     | [3.5]                    | be listed here.        |
| 16-bit I/O Recovery:                    | [3.5]                    |                        |
| F1 Help ↑↓ Select I                     | tem -/+ Change Values    | s F9 Setup Defaults    |
| ESC Exit $\longleftrightarrow$ Select M | Menu Enter Select » Subr | menu F10 Save & Exit   |

Figure 3-6. Advanced Chipset Control Submenu

This menu allows you to change the values in the chipset registers and optimize your system's performance.

#### Note

Most system configurations will work best with these options in their default configurations. Fast processors may cause I/O failures at the default recovery values. You can increase the number of cycles when encountering this problem; however, slowing down the clock too much may cause I/O initialization problems. You should increase the number of clock cycles incrementally, until you see an improvement in I/O performance.

| Table 3-6. Advanced Chipset Control Submenu Options |  |
|-----------------------------------------------------|--|
|-----------------------------------------------------|--|

| Option                 | Description                                                                                                    |
|------------------------|----------------------------------------------------------------------------------------------------|
| Enable Memory Gap      | Allows creation at a 128K memory gap in conventional memory from 512K to 640K, or a 1MB memory gap in extended memory from 15 MB to 16 MB. Requires use of conventional or extended memory. Default is [Disabled]. |
| ECC Configuration      | Allows configuration of Error Checking and Correction Memory. Requires ECC mem-<br>ory. Default is [Disabled]                                                                                                    |
| SERR Signal Conditions | Allows configuration of conditions upon which the SERR signal is to be asserted for ECC memory. Requires ECC memory. Default is [Multiple bit].                                                                    |
| 8-bit I/O Recovery     | Number of ISA clock cycles inserted between back-to-back I/O operations.                                                                                                    |
| 16-bit I/O Recovery    |                                                                                                    |

# **On-board Socket Site Submenu**

|       | Xycom BIOS Setup Utility |                          |        |          |       |        |           |                        |
|-------|--------------------------|--------------------------|--------|----------|-------|--------|-----------|------------------------|
|       | Advanced                 |                          |        |          |       |        |           |                        |
| On-b  | oard Socke               | et Site                  |        |          |       |        |           | Item Specific Help     |
|       |                          |                          |        |          |       |        |           |                        |
| 32-p  | in Socket                | Site Ad                  | dress  | [Disable | ed]   |        |           | If the item you        |
| *32-p | in Socket                | Site Ty                  | pe     | [SRAM]   |       |        |           | are viewing has        |
| 32-p  | in Socket                | Site I/                  | 0      | [180h-18 | 31h]  |        |           | specific help, it will |
|       |                          |                          |        |          |       |        |           | be listed here.        |
| F1    | Help                     | $\uparrow \downarrow$    | Select | Item     | -/+   | Change | Values    | F9 Setup Defaults      |
| ESC   | Exit                     | $\leftarrow \rightarrow$ | Select | Menu     | Enter | Select | » Submenu | F10 Previous Values    |

Figure 3-7. On-board Socket Site submenu

Table 3-7. On-board Socket Site submenu options

| Option                                             | Description                                                                                           |
|----------------------------------------------------|----------------------------------------------------------------------------------------------------|
| 32-pin Socket Site Address                         | Allows on-board 32-pin socket site to be disabled or mapped to a memory range. Default is [Disabled]. |
| <sup>1</sup> 32-pin Socket Site Type               | Indicates type of memory installed in on-board 32-pin socket site. Default is [SRAM].                 |
| 32-pin Socket Site I/O                             | Allows configuration of I/O address used by on-board 32-pin socket site. Default is [180h-181h].      |
| $\mathbf{A} = \mathbf{V}$ is the system of the set |                                                                                                    |

1 = Visible only when Socket Site Address is "Enabled"

# Flat Panel Submenu

| Xycom BIOS Setup Utility                |                               |                        |  |  |
|-----------------------------------------|-------------------------------|------------------------|--|--|
| Advanced                                |                               |                        |  |  |
| Flat Panel                              |                               | Item Specific Help     |  |  |
|                                         |                               |                        |  |  |
| Default Panel Type 640 x 480 STN        |                               | If the item you        |  |  |
| Video Screen Expansion                  | [ON]                          | are viewing has        |  |  |
| Simultaneous Video                      | [Disabled]                    | specific help, it will |  |  |
|                                         |                               | be listed here.        |  |  |
| F1 Help 🚺 Selec                         | t Item -/+ Change Values      | F9 Setup Defaults      |  |  |
| ESC Exit $\leftarrow \rightarrow$ Selec | t Menu Enter Select » Submenu | F10 Previous Values    |  |  |

| Figure  | 3-8  | Flat Pane   | el suhmenu       |
|---------|------|-------------|------------------|
| 1 12010 | J 0. | 1 iui 1 uni | <i>i</i> suomenu |

| Option             | Description                                                                 |
|--------------------|-----------------------------------------------------------------------------|
| Default Panel Type | Displays video BIOS configuration. Not editable. Automatically updates when |
|                    | flat panel changes.                                                         |

| Option                 | Description                                                                                                    |
|------------------------|----------------------------------------------------------------------------------------------------|
| Video Screen Expansion | Enables video screen expansion to fill the area of the flat panel screen. Used most for DOS, the setting for each option depends on the type of flat panel at-<br>tached to the unit. "ON" maximizes expansion as allowed for the panel, while "OFF" minimizes expansion as allowed for the panel. |
| Simultaneous Video     | Select "Enabled" if you want video on an external CRT monitor and on the unit's flat panel display. Select "Disabled" if you want only the flat panel display. Not editable if default panel type does not support simultaneous video.                                                             |

# **Security Menu**

|                         | PhoenixBIOS Se                  | etup-Copyright | : 1985-95 Ph | noenix Tec | chnologies Ltd.        |
|-------------------------|---------------------------------|----------------|--------------|------------|------------------------|
| Main                    | Advanced                        | Security       | Power        | Exit       |                        |
|                         |                                 |                |              |            | Item Specific Help     |
| Supervisor Pa           | assword is:                     | Clear          |              |            |                        |
| User Password           | d is:                           | Clear          |              |            |                        |
|                         |                                 |                |              |            |                        |
| Set Supervise           | or Password:                    | [Enter]        |              |            | If the item you        |
| Set User Pas:           | sword:                          | [Enter]        |              |            | are viewing has        |
|                         |                                 |                |              |            | specific help, it will |
| Password on 1           | poot:                           | [Disabled]     |              |            | be listed here.        |
| Fixed disk bo           | pot sector:                     | [Normal]       |              |            |                        |
| Diskette acco           | ess:                            | [Supervison    | <u>[</u> ]   |            |                        |
| User Mode:              |                                 | [Normal]       |              |            |                        |
|                         |                                 |                |              |            |                        |
| Virus check :           | reminder:                       | [Disabled]     |              |            |                        |
| System backup reminder: |                                 | [Disabled]     |              |            |                        |
|                         |                                 |                |              |            |                        |
| F1 Help                 | ↑↓ Select                       | Item -/        | + Change V   | Values     | F9 Setup Defaults      |
| ESC Exit                | $\leftarrow \rightarrow$ Select | Menu En        | ter Select » | > Submenu  | F10 Previous Values    |

Figure 3-9. Security Menu

Use this menu to define system passwords and set other security options. If you change the supervisor or user password, you must enter the password a second time for verification. Passwords can prevent access to setup menus or unauthorized booting of the unit. If you use the supervisor password, you can also change the user password.

| -                   | -                                                                                                    |
|---------------------|----------------------------------------------------------------------------------------------------|
| Option              | Description                                                                                                    |
| Supervisor Password | Displays status of supervisor password. The supervisor pass-<br>word provides full access to setup menus.                                           |
| User Password       | Displays status of user password. The user password pro-<br>vides limited access to setup menus. The User Mode field<br>(see below) defines access. |

Table 3-9. Security Menu Options

| Option                                       | Description                                                                                                    |
|----------------------------------------------|----------------------------------------------------------------------------------------------------|
| Set Supervisor Password                      | Enter the new password twice to set it. You may use up to eight alphanumeric characters. You can set the password to nothing by hitting a carriage return.                                                                                                    |
| Set User Password                            | Enter the new password twice to set it. You may use up to eight alphanumeric characters. You can set the password to nothing by hitting a carriage return.                                                                                                    |
| Password on Boot                             | If the supervisor password is set and this option is disabled,<br>BIOS assumes the user is booting.                                                                                                    |
| Fixed Disk Boot Sector                       | Write protects the disk boot sector to help prevent viruses.                                                                                                    |
| Diskette Access                              | Restricts access to floppy drives to the supervisor when set to<br>"Supervisor." Requires setting the Supervisor password.                                                                                                    |
| User Mode                                    | Defines "User" access as [Normal] or [Restricted]. In normal mode you can access the data/time, user password, power, 32-pin socket, flat panel, boot order, and disk setup settings. In restricted mode you can only access the date/time and the user password settings. |
| Virus Check Reminder /System Backup Reminder | Displays a message during boot up asking (Y/N) if you have<br>backed-up the system or scanned it for any viruses. It displays<br>the message daily on the first boot of the day; weekly on the first<br>boot after Sunday; and monthly on the first boot of the month.     |

# **Power Menu**

|   |          | Pl      | hoeni                 | xBIOS S | etup-Copyri | ght 19 | 985-95 I | Phoenix Tec | hnologi         | es Ltd.                         |   |
|---|----------|---------|-----------------------|---------|-------------|--------|----------|-------------|-----------------|---------------------------------|---|
|   | Ma       | in      | Advar                 | nced    | Security    |        | Power    | Exit        |                 |                                 |   |
|   |          |         |                       |         |             |        |          |             | Item            | Specific Help                   |   |
|   | Power Sa | avings: |                       |         | [Disabled]  |        |          |             |                 |                                 |   |
| * | Standby  | Timeout | :                     |         | [Off]       |        |          |             | If the          | item you                        |   |
| * | Suspend  | Timeout | :                     |         | [Off]       |        |          |             | are vi<br>cific | ewing has spe-<br>help it would |   |
|   | ►Device  | Monitor | ing                   |         |             |        |          |             | be lis          | ted here.                       |   |
|   | F1 Hel   | р       | $\uparrow\downarrow$  | Select  | Item        | -/+    | Change   | Values      | F9              | Setup Defaults                  |   |
|   | ESC Exi  | .t      | $\longleftrightarrow$ | Select  | Menu        | Enter  | Select   | » Submenu   | F10             | Previous Values                 | 5 |

Figure 3-10. Power Menu

| Table 3-10. Pow | er Menu Options |
|-----------------|-----------------|
|-----------------|-----------------|

| Option                       | Description                                                                                                    |
|------------------------------|----------------------------------------------------------------------------------------------------|
| Power Savings                | Enables or disables power management. Options include disabled, maximum power, per-<br>formance, and customized. The customized option may be used to individually set standby<br>timeout, suspend timeout, standby CPU speed, fixed disk timeout, and CRT values. |
| <sup>1</sup> Standby Timeout | Sets an inactivity period required to put your system in standby (partial power shutdown).                                                                                                    |
| <sup>1</sup> Suspend Timeout | Sets an inactivity period required after standby to suspend (maximum power shutdown).                                                                                                    |
| Device Monitoring            | Allows entry into the device configuration submenu.                                                                                                    |

1 = Visible only when power saving is "Customized"

# **Device Monitoring Submenu**

|                     |                           |                       |            | Xycom 1    | BIOS Se <sup>:</sup> | tup Util        | Lity                   |                     |
|---------------------|---------------------------|-----------------------|------------|------------|----------------------|-----------------|------------------------|---------------------|
|                     |                           | Power                 | r          |            |                      |                 |                        |                     |
| Devi                | ice Monitori              | ng                    |            |            |                      |                 |                        | Item Specific Help  |
| IDE                 | Primary Mas               | ster                  |            | [Disabl    | .ed]                 |                 |                        | If the item you     |
| IDE                 | Primary Sla               | ive                   |            | [Disabl    | .ed]                 |                 |                        | are viewing has     |
| IDE                 | IDE Secondary Master      |                       | [Disabl    | [Disabled] |                      |                 | specific help, it will |                     |
| IDE Secondary Slave |                           | [Disabl               | [Disabled] |            |                      | be listed here. |                        |                     |
| AGP                 | Bus Monitor               | ring                  |            | [Disabl    | .ed]                 |                 |                        |                     |
| Bus                 | Bus Utilization Threshold |                       | [0]        |            |                      |                 |                        |                     |
| Bus                 | Bus Percentage Threshold  |                       | [0]        |            |                      |                 |                        |                     |
|                     |                           |                       |            |            |                      |                 |                        |                     |
| F1                  | Help                      | $\uparrow\downarrow$  | Select     | Item       | -/+                  | Change          | Values                 | F9 Setup Defaults   |
| ESC                 | Exit                      | $\longleftrightarrow$ | Select     | Menu       | Enter                | Select          | » Submenu              | F10 Previous Values |

Figure 3-11. Integrated Peripherals Submenu

The Device Monitoring submenu allows you to control the system's power saving features by defining how device activity will affect suspend mode.

| Option                                 | Description                                                                                                    |  |  |  |  |
|----------------------------------------|----------------------------------------------------------------------------------------------------|--|--|--|--|
| IDE Primary Master                     | Vhen enabled, activity on the corresponding device will keep the system from                                                                         |  |  |  |  |
| IDE Primary Slave                      | entering suspend mode. Default is [disabled].                                                                                                    |  |  |  |  |
| IDE Secondary Master                   | If you enable this option for an IDE CD-ROM and use an operating system, such                                                                        |  |  |  |  |
| IDE Secondary Slave                    | enter suspend mode, because the autorun feature constantly monitors the CD-<br>ROM drive.                                                            |  |  |  |  |
| AGP Bus Monitoring                     | When enabled, activity on the AGP bus will keep the system from entering suspend mode. Default is [disabled].                                        |  |  |  |  |
| <sup>1</sup> Bus Utilization Threshold | Since the AGP bus is always active, these fields allow you to set a threshold for                                                                    |  |  |  |  |
| <sup>1</sup> Bus Percentage Threshold  | AGP monitoring to use. These threshold settings will specify how much AGP ac-<br>tivity must exist to prevent the system from entering suspend mode. |  |  |  |  |

Table 3-11. Integrated Peripherals Submenu Options

1 = Visible only when AGP bus monitoring is "Enabled"

# Boot

| PhoenixBIOS Setup-Copyright 1985-95 Phoenix Technologies Ltd.     |                        |  |  |  |  |  |  |  |
|-------------------------------------------------------------------|------------------------|--|--|--|--|--|--|--|
| Boot                                                              |                        |  |  |  |  |  |  |  |
|                                                                   | Item Specific Help     |  |  |  |  |  |  |  |
| +Removable Devices                                                |                        |  |  |  |  |  |  |  |
| +Fixed Drives                                                     | If the item you        |  |  |  |  |  |  |  |
| ATAPI CD-ROM Drive                                                | are viewing has        |  |  |  |  |  |  |  |
| Network Drive                                                     | specific help, it will |  |  |  |  |  |  |  |
|                                                                   | be listed here.        |  |  |  |  |  |  |  |
| F1 Help $\uparrow \downarrow$ Select Item -/+ Change Values       | F9 Setup Defaults      |  |  |  |  |  |  |  |
| ESC Exit $\longleftrightarrow$ Select Menu Enter Select » Submenu | F10 Previous Values    |  |  |  |  |  |  |  |

Figure 3-12. Boot Menu

This menu allows you to specify the boot order for the unit. When you power the unit up, it will attempt to boot off each of the listed devices, starting at the first device. To change this order, select items with the arrow keys and move them up or down the list with the <+> (up) and <-> (down) keys. A moveable item may be a single device or a group of devices.

The removable and fixed drives are device groups that may contain more than one device. You can change the listed order of devices in a group with the <+> (up) and <-> (down) keys, but the system will only attempt to boot off the first listed device in a group before it continues through the boot order.

You can toggle between viewing or not viewing the devices in a group by selecting the group and pressing  $\langle$ Enter $\rangle$ , and you can press  $\langle$ Ctrl Enter $\rangle$  to view all devices in all groups. ATAPI removable devices, such as LS120 or Iomega IDE Zip® drives, may appear under either the removable or fixed groups. You can move these devices between the groups by selecting them and pressing the  $\langle$ n $\rangle$  key.

#### Note

Anytime the configuration data (see Figure 3-4 and Table 3-4) is reset, the boot order resets to the default settings.

# **Exit Menu**

|      |                                         | Phoeni                   | XBIOS  | Setup-Cop | yright | 1985-95    | Phoenix Te  | chnolog | ies Ltd.          |
|------|-----------------------------------------|--------------------------|--------|-----------|--------|------------|-------------|---------|-------------------|
|      | Main                                    | Adva                     | nced   | Secur     | ity    | Power      | Exit        |         |                   |
|      |                                         |                          |        |           |        |            |             | Item    | Specific Help     |
| Exit | Saving Ch                               | nanges                   |        |           |        |            |             |         |                   |
| Exit | Exit Discarding Changes If the item you |                          |        |           |        |            |             |         |                   |
| Load | Load Setup Defaults are viewing has     |                          |        |           |        |            |             |         |                   |
| Disc | Discard Changes specific help, it will  |                          |        |           |        |            |             |         |                   |
| Save | Save Changes be listed here.            |                          |        |           |        | sted here. |             |         |                   |
|      |                                         |                          |        |           |        |            |             |         |                   |
| F1   | Help                                    | $\uparrow\downarrow$     | Select | t Item    | -/+    | Change     | e Values    | F9      | Setup Defaults    |
| ESC  | Exit                                    | $\leftarrow \rightarrow$ | Select | . Menu    | Ente   | r Select   | : » Submenu | F10     | ) Previous Values |

Figure 3-13. Exit Menu

This menu serves as the exit point for the setup menus. You can save the current configuration, restore the previous configuration, or load the default configuration.

Saved items are stored in battery backed CMOS RAM. The next time you boot your computer, the BIOS configures your system according to the setup selections stored in CMOS. If those values cause the system boot to fail, reboot and press F2 to enter setup. In setup, you can get the default values (as described below) or try to change the selections that caused the boot to fail.

| Option                  | Description                                                                                                    |
|-------------------------|----------------------------------------------------------------------------------------------------|
| Exit Saving Changes     | Use this option to save the current configuration and exit.                                                                                                    |
| Exit Discarding Changes | Use this option to exit Setup without storing any new selections you may have made in CMOS. The selections previously in effect remain in effect. If you have changed some items, the program asks if you want to save before exiting.                                                   |
| Load Setup Defaults     | Use this option to load the default values for all setup items. You can return to the other menus if you want to review and change your selections. The default values are not in effect until the configuration is saved.                                                               |
| Discard Changes         | Use this option to discard all changes since the configuration last changed (i.e., this option loads previous configuration). You can return to the other menus if you want to review and change your selections. The default values are not in effect until the configuration is saved. |
| Save Changes            | Use this option to save all the selections without exiting Setup. You can return to the other menus if you want to review and change your selections.                                                                                                    |

# **BIOS Compatibility**

This BIOS is IBM PC/AT compatible with additional CMOS RAM and BIOS data areas used.

The AHIP370 has a two 168-pin DIMM sockets in which to add memory. Due to the CPU speed, SRAM access time should be 100 MHz and must be 60 ns to run with faster SDRAM.

SDRAM sizes of 32, 64, 128, and 256 MB may be used to accommodate 100 MHz FSB.

Recommended manufacturers for SDRAM, along with the respective part numbers, are listed below.

|              | Part Number         |  |  |
|--------------|---------------------|--|--|
| Manufacturer | 100 MHz SFRAM PC100 |  |  |
| Micron       | MT16LSDT464AG-10BC4 |  |  |
| Toshiba      | THMY6440FIBEG-80H   |  |  |
| Simple Tech  | STI644106UD2-10DVG  |  |  |
| Celestica    | CLAG052QLBC000      |  |  |
| Xycom        | 128668              |  |  |

Table A-2. 8M x 64 Part Numbers (64 Meg)

|              | Part Number        |
|--------------|--------------------|
| Manufacturer | SDRAM PC100        |
| Toshiba      | THMY6480FIBEG-80H  |
| Micron       | MT8LSDT864AG-10BD2 |
| Simple Tech  | ST1648116UD1-10DVG |
| Celestica    | CLAG064JJBC000     |
| Xycom        | 128674             |

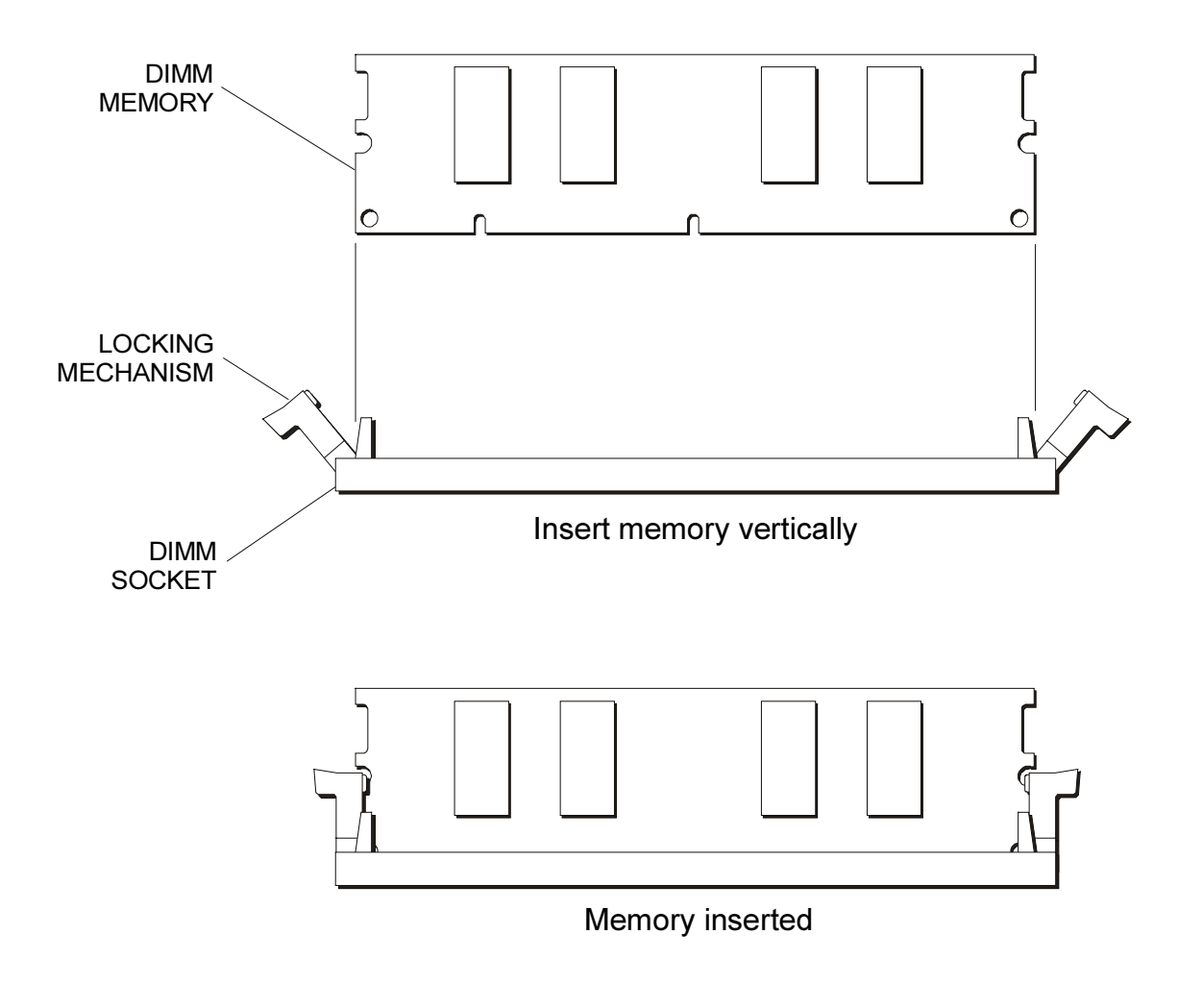

Figure A-1. SDRAM Installation

# Introduction

Appendix B defines the video modes and the panels the AHIP370 supports.

# **Video Modes**

The Chips & Technologies 69000 VGA controller supports many standard, VESA, and extended modes. The 69000 runs in AGP, 1X mode at 66 MHz. The following tables list the standard and extended video modes and whether they passed, failed or are not supported with the CRT, TFT active color, or STN passive color displays.

## **Standard Modes**

| Mode  | VESA              | Number    | Pixels  | Display  | CRT | TFT | STN |
|-------|-------------------|-----------|---------|----------|-----|-----|-----|
| IBM   | mode <sup>1</sup> | of colors |         | mode     |     |     |     |
| 00    | -                 | 16/256    | 320x200 | text     | OK  | OK  | OK  |
| 01    | -                 | 16/256    | 320x350 | text     | OK  | OK  | OK  |
| 02    | -                 | 16/256    | 640x200 | text     | OK  | OK  | OK  |
| 03    | -                 | 16/256    | 640x200 | text     | OK  | OK  | OK  |
| 04    | -                 | 4/256     | 320x200 | graphics | OK  | OK  | OK  |
| 05    | -                 | 4/256     | 320x200 | graphics | OK  | OK  | OK  |
| 06    | -                 | 2/256     | 640x200 | graphics | OK  | OK  | OK  |
| 07    | -                 | mono      | 720x350 | text     | OK  | OK  | OK  |
| 0D    | -                 | 16/256    | 320x200 | graphics | OK  | OK  | OK  |
| 0E    | -                 | 16/256    | 640x200 | graphics | OK  | OK  | OK  |
| 0F    | -                 | mono      | 640x350 | graphics | OK  | OK  | OK  |
| 10    | -                 | 16/256    | 640x350 | graphics | OK  | OK  | OK  |
| 11,20 | -                 | 2/256     | 640x480 | graphics | OK  | OK  | OK  |
| 12    | -                 | 16/256    | 640x480 | graphics | OK  | OK  | OK  |
| 13    | -                 | 256/256   | 320x200 | graphics | OK  | OK  | OK  |

- = Not supported by BIOS

 $^{1}$  = Execute the VESA.EXE device driver to initiate VESA modes.

# **Extended Modes**

| Mode | VESA              | Number    | Pixels   | Display  | CRT | TFT | STN |
|------|-------------------|-----------|----------|----------|-----|-----|-----|
| C&T  | Mode <sup>a</sup> | of colors |          | mode     |     |     |     |
|      | 100               | 256       | 640x400  | graphics | OK  | OK  | OK  |
| 30   | 101               | 256       | 640x480  | graphics | OK  | OK  | OK  |
| 40   | unk               | 32K       | 640x480  | graphics | OK  | OK  | OK  |
| 41   | unk               | 64K       | 640x480  | graphics | OK  | OK  | OK  |
| 50   | unk               | 16M       | 640x480  | graphics | OK  | OK  | OK  |
| 22   | 102               | 16        | 800x600  | graphics | OK  | OK  | OK  |
| 32   | 103               | 256       | 800x600  | graphics | OK  | OK  | OK  |
| 42   | unk               | 32K       | 800x600  | graphics | OK  | OK  | OK  |
| 43   | unk               | 64K       | 800x600  | graphics | OK  | OK  | OK  |
| 24   | 104               | 16        | 1024x768 | graphics | OK  | OK  | OK  |
| 34   | unk               | 256       | 1024x768 | graphics | OK  | OK  | OK  |
| 44   | unk               | 32K       | 1024x768 | graphics | OK  | OK  | OK  |
| 45   | unk               | 64K       | 1024,768 | graphics | OK  | OK  | OK  |

<sup>a</sup> = Execute VESA.EXE device driver to initiate VESA modes

## Windows 3.1

| Windows 3.1 driver (version 1.1.8) | CRT <sup>3</sup> |
|------------------------------------|------------------|
| C&T 69000 1024x768x16              | YES              |
| 1024x768x256                       | YES              |
| 1024x768x32K                       | YES              |
| 1024x768x64K                       | YES              |
| 1280x1024x16                       | YES              |
| 1280x1024x256                      | YES              |
| 640x480x16                         | YES              |
| 640x480x256                        | YES              |
| 640x480x32k                        | YES              |
| 640x480x64k                        | YES              |
| 640x480x16M                        | YES              |
| 800x600x16                         | YES              |
| 800x600x256                        | YES              |
| 800x600x32k                        | YES              |
| 800x600x64k                        | YES              |
| 800x600x16M                        | YES              |

 $^{3}$  = All windows' drivers were tested on a NEC multi-sync 5FG monitor

## Windows '95

| Windows 95 driver (version 1.3.2 - included with Windows 95) | CRT <sup>3</sup> |
|--------------------------------------------------------------|------------------|
| C&T 69000 Display Drivers 1024x768x16                        | YES              |
| 1024X768X256                                                 | YES              |
| 1024X768X16bit                                               | YES              |
| 1024x768x24bit                                               | YES              |
| 640x480x16                                                   | YES              |
| 640x480x256                                                  | YES              |
| 640x480x16bit                                                | YES              |
| 640x480x24bit                                                | YES              |
| 640x480x20bit (True Color)                                   | YES              |
| 800x600x16                                                   | YES              |
| 800x600x256                                                  | YES              |
| 800x600x16bit                                                | YES              |
| 800x600x24bit                                                | YES              |

| Video Modes Supported on Windows NT | CRT <sup>3</sup> |
|-------------------------------------|------------------|
| 640x480x256                         | YES              |
| 800x600x256                         | YES              |
| 1024x768x256                        | YES              |
| 1280x1024x256                       | YES              |
| 640x480x65536                       | YES              |
| 800x600x65536                       | YES              |
| 1024x768x65536                      | YES              |
| 640x480x16777216                    | YES              |
| 800x600x16777216                    | YES              |

This appendix describes the pinouts for the AHIP370 connectors defined in Chapter 2.

# VGA Connector (VGA1)

| Pin | Signal    |
|-----|-----------|
| 1   | RED       |
| 2   | GREEN     |
| 3   | BLUE      |
| 4   | NC        |
| 5   | ORB_GND   |
| 6   | ORB_GND   |
| 7   | ORB_GND   |
| 8   | ORB_GND   |
| 9   | Fused VCC |
| 10  | ORB_GND   |
| 11  | NC        |
| 12  | DDCDAT    |
| 13  | HSYNC     |
| 14  | VSYNC     |
| 15  | DDCCLK    |

NC = no connect

| Pin | Signal | Pin | Signal     |
|-----|--------|-----|------------|
| 1A  | DCD1   | 1B  | TXD-       |
| 2A  | RXD1   | 2B  | TXD+       |
| 3A  | TXD1   | 3B  | TXD TERM - |
| 4A  | DTR1   | 4B  | TXD TERM + |
| 5A  | GND    | 5B  | GND        |
| 6A  | DSR1   | 6B  | RXD-       |
| 7A  | RTS1   | 7B  | RXD+       |
| 8A  | CTS1   | 8B  | RXD TERM + |
| 9A  | RI1    | 9B  | RXD TERM - |

## COM1 Connector RS-232/RS-485 (COM1\_4)

#### Note

'A' denotes the lower connector (RS-232) and 'B' denotes the upper connector (RS-485).

#### Note

For TXD termination, connect a  $150\Omega$ ,  $\frac{1}{2}$  watt resistor from pin 3B to pin 4B, with pin 1B connected to pin 3B and pin 2B connected to pin 4B.

For RXD termination, connect a  $150\Omega$ ,  $\frac{1}{2}$  watt resistor from pin 8B to pin 9B, with pin 6B connected to pin 9B and pin 7B connected to pin 8B.

## LPT1/COM2 RS-232 Connector (PARCOM2)

| Pin | Signal | Pin | Signal    |
|-----|--------|-----|-----------|
| 1A  | STROBE | 1B  | ORB_GND   |
| 2A  | PD(0)  | 2B  | TXD2      |
| 3A  | PD(1)  | 3B  | RXD2      |
| 4A  | PD(2)  | 4B  | RTS2      |
| 5A  | PD(3)  | 5B  | CTS2      |
| 6A  | PD(4)  | 6B  | DSR2      |
| 7A  | PD(5)  | 7B  | GND       |
| 8A  | PD(6)  | 8B  | DCD2      |
| 9A  | PD(7)  | 9B  | NC        |
| 10A | PACK   | 10B | NC        |
| 11A | PBUSY  | 11B | PB_RESET* |
| 12A | PE     | 12B | NC        |
| 13A | SELECT | 13B | NC        |

| Pin | Signal   | Pin | Signal |
|-----|----------|-----|--------|
| 14A | AUTOFEED | 14B | NC     |
| 15A | PERROR   | 15B | NC     |
| 16A | INIT     | 16B | NC     |
| 17A | SELIN    | 17B | NC     |
| 18A | GND      | 18B | NC     |
| 19A | GND      | 19B | NC     |
| 20A | GND      | 20B | DTR2   |
| 21A | GND      | 21B | NC     |
| 22A | GND      | 22B | RI2    |
| 23A | GND      | 23B | NC     |
| 24A | GND      | 24B | NC     |
| 25A | GND      | 25B | NC     |

## Note

'A' denotes the lower connector (LPT1) and 'B' denotes the upper connector (COM2, RS-232). This connector also contains the remote system reset option. The reset jumper (J1) must be in position B for this option to work. The PB\_RESET\* pin must be switched to GND to reset the entire board.

# **DCIN1 Power Connector (PWR1)**

| Pin | Signal |
|-----|--------|
| 1   | GND    |
| 2   | GND    |
| 3   | NC     |
| 4   | +5V    |
| 5   | +5V    |
| 6   | +5V    |

### Note

-5V is not provided by the power supplies and will have to be created on the backplane board.

# Touch Control Connector (TCTRL1)

| Pin | Signal   | Pin | Signal   |
|-----|----------|-----|----------|
| 1   | +5V      | 21  | GND      |
| 2   | NC       | 22  | KB_AIN0  |
| 3   | +12V     | 23  | GND      |
| 4   | NC       | 24  | KB_AIN1  |
| 5   | NC       | 25  | GND      |
| 6   | -12V     | 26  | RESET    |
| 7   | NC       | 27  | NC       |
| 8   | NC       | 28  | TXD2     |
| 9   | +5V      | 29  | NC       |
| 10  | NC       | 30  | TCH_RXD2 |
| 11  | NC       | 31  | NC       |
| 12  | KB_P14   | 32  | +5V      |
| 13  | KB_P15   | 33  | NC       |
| 14  | KB_P16   | 34  | AUX_DATA |
| 15  | KB_P17   | 35  | AUX_CLK  |
| 16  | NC       | 36  | UL       |
| 17  | NC       | 37  | LL       |
| 18  | GND      | 38  | SENSE    |
| 19  | TCH_LED* | 39  | LR       |
| 20  | NC       | 40  | UR       |

# Touch Connector (TCH1)

| Pin | Signal |
|-----|--------|
| 1   | UR     |
| 2   | LR     |
| 3   | SENSE  |
| 4   | LL     |
| 5   | UL     |

# Internal Mouse Connector (MS2)

| Pin | Signal   |
|-----|----------|
| 1   | GND      |
| 2   | 5VFUSE   |
| 3   | AUX_CLK  |
| 4   | AUX_DATA |

| Pin | Signal  | Pin | Signal      |
|-----|---------|-----|-------------|
| 1   | 5VFUSE  | 11  | KSI(6)      |
| 2   | NC      | 12  | NC          |
| 3   | 5VFUSE  | 13  | NC          |
| 4   | NC      | 14  | NC          |
| 5   | GND     | 15  | GND         |
| 6   | IR_RXD2 | 16  | COM_LED     |
| 7   | TXD2    | 17  | ALPHA_LED   |
| 8   | IR_MODE | 18  | USER_LED    |
| 9   | KSO(12) | 19  | IDEACTP_LED |
| 10  | KSI(7)  | 20  | GND         |

# Internal LED Connector (LEDMSC1)

# LED In\_Keypad Connector (LEDKB1)

| Pin | Signal              | Pin | Signal  |
|-----|---------------------|-----|---------|
| 1   | IDEACTP_LED         | 6   | GND     |
| 2   | USER_LED            | 7   | NC      |
| 3   | ALPHA_LED           | 8   | IR_MODE |
| 4   | COM_LED             | 9   | TXD2    |
| 5   | +5V (thru 330Ω res) | 10  | IR_RXD2 |

# Flat Panel Connector (FPNL1 and FPNL2)

| Pin | Signal | Pin | Signal      |
|-----|--------|-----|-------------|
| 1   | GND    | 31  | GND         |
| 2   | SHFCLK | 32  | P(4)        |
| 3   | GND    | 33  | P(5)        |
| 4   | LP     | 34  | P(6)        |
| 5   | FLM    | 35  | P(7)        |
| 6   | GND    | 36  | GND         |
| 7   | P(16)  | 37  | Μ           |
| 8   | P(17)  | 38  | VCCSW       |
| 9   | P(18)  | 39  | VCCSW       |
| 10  | P(19)  | 40  | +5V         |
| 11  | GND    | 41  | +5V         |
| 12  | P(20)  | 42  | PANEL_LOGIC |
| 13  | P(21)  | 43  | PANEL_LOGIC |
| 14  | P(22)  | 44  | +3.3V_CPU   |
| 15  | P(23)  | 45  | +3.3V_CPU   |
| 16  | GND    | 46  | GND         |
| 17  | P(8)   | 47  | FPSEL(0)    |
| 18  | P(9)   | 48  | FPSEL(1)    |
| 19  | P(10)  | 49  | FPSEL(2)    |
| 20  | P(11)  | 50  | FPSEL(3)    |
| 21  | GND    | 51  | +12V        |
| 22  | P(12)  | 52  | NC(Note 1)  |
| 23  | P(13)  | 53  | ENAVEE      |
| 24  | P(14)  | 54  | POT_DQ      |
| 25  | P(15)  | 55  | POT_CLK     |
| 26  | GND    | 56  | POT_RST*    |
| 27  | P(0)   | 57  | TEMP_RST*   |
| 28  | P(1)   | 58  | ENAVDD      |
| 29  | P(2)   | 59  | ENABCK      |
| 30  | P(3)   | 60  | RESET*      |

# Backlight Inverter Connector (DCINV1)

| Pin | Signal                        |
|-----|-------------------------------|
| 1   | +12V (switched)               |
| 2   | +12V (switched)               |
| 3   | Undefined Voltage             |
| 4   | ENABKL (thru 10K $\Omega$ res |
| 5   | Undefined Voltage             |
| 6   | Undefined Voltage             |
| 7   | GND                           |
| 8   | GND                           |

# Internal Keyboard Connector (KYBD1)

| Pin | Signal  |
|-----|---------|
| 1   | KB_CLK  |
| 2   | GND     |
| 3   | KB_DATA |
| 4   | 5VFUSE  |
| 5   | SPEAKER |

# PS/2 Keyboard/Mouse Connector (KBMS1)

### Note

If the touchscreen controller is using the mouse port, this interface will not be available.

| Pin | Signal  | Pin | Signal   |
|-----|---------|-----|----------|
| 1A  | KB_DATA | 1B  | AUX_DATA |
| 2A  | NC      | 2B  | NC       |
| ЗA  | GND     | 3B  | GND      |
| 4A  | 5VFUSE  | 4B  | 5VFUSE   |
| 5A  | KB_CLK  | 5B  | AUX_CLK  |
| 6A  | NC      | 6B  | NC       |

# Internal Floppy Connector (FDD1)

| Pin | Signal | Pin | Signal |
|-----|--------|-----|--------|
| 1   | +5V    | 14  | FSTEP* |
| 2   | IDX*   | 15  | GND    |
| 3   | +5V    | 16  | FWD*   |
| 4   | FDS1*  | 17  | GND    |
| 5   | +5V    | 18  | FWE*   |
| 6   | DCHG*  | 19  | GND    |
| 7   | NC     | 20  | FTK0*  |
| 8   | NC     | 21  | GND    |
| 9   | NC     | 22  | FWP*   |
| 10  | MO1*   | 23  | GND    |
| 11  | NC     | 24  | FRDD*  |
| 12  | FDIRC* | 25  | GND    |
| 13  | NC     | 26  | FHS*   |

# External Floppy Connector (FDD2)

| Pin | Signal | Pin | Signal |
|-----|--------|-----|--------|
| 1   | +5V    | 14  | FSTEP* |
| 2   | IDX*   | 15  | NC     |
| 3   | FDS1*  | 16  | FWD*   |
| 4   | +5V    | 17  | GND    |
| 5   | NC     | 18  | FWE*   |
| 6   | DCHG*  | 19  | GND    |
| 7   | NC     | 20  | FTK0*  |
| 8   | NC     | 21  | GND    |
| 9   | GND    | 22  | FWP*   |
| 10  | MO1*   | 23  | GND    |
| 11  | NC     | 24  | FRDD*  |
| 12  | FDIRC* | 25  | GND    |
| 13  | NC     | 26  | FHS*   |

# IDE Connector (HDD1)

| Pin | Signal    | Pin | Signal       |
|-----|-----------|-----|--------------|
| 1   | IDERESET* | 21  | HDRQ0        |
| 2   | GND       | 22  | GND          |
| 3   | HDD7      | 23  | HDIOW*       |
| 4   | HDD8      | 24  | GND          |
| 5   | HDD6      | 25  | HDIOR*       |
| 6   | HDD9      | 26  | GND          |
| 7   | HDD5      | 27  | HDIORDY      |
| 8   | HDD10     | 28  | ALE (pullup) |
| 9   | HDD4      | 29  | HDAK0        |
| 10  | HDD11     | 30  | GND          |
| 11  | HDD3      | 31  | IRQ14        |
| 12  | HDD12     | 32  | HDIOCS16*    |
| 13  | HDD2      | 33  | HDA1         |
| 14  | HDD13     | 34  | NC           |
| 15  | HDD1      | 35  | HDA0         |
| 16  | HDD14     | 36  | HDA2         |
| 17  | HDD0      | 37  | HDCS0*       |
| 18  | HDD15     | 38  | HDCS1*       |
| 19  | GND       | 39  | IDEACTP*     |
| 20  | NC        | 40  | GND          |

# ISA/IDE Backplane Connector (ATIDE1)

| Pin | Signal | Pin | Signal   |
|-----|--------|-----|----------|
| 1   | SD(7)  | 61  | IOCHK*   |
| 2   | SD(6)  | 62  | RESETDRV |
| 3   | SD(5)  | 63  | IRQ9     |
| 4   | SD(4)  | 64  | -5V (nc) |
| 5   | SD(3)  | 65  | DRQ2     |
| 6   | SD(2)  | 66  | 0WS*     |
| 7   | SD(1)  | 67  | IOCHRDY  |
| 8   | SD(0)  | 68  | AEN      |
| 9   | SA(19) | 69  | SMEMW*   |
| 10  | SA(18) | 70  | SMEMR*   |
| 11  | SA(17) | 71  | IOW*     |
| 12  | SA(16) | 72  | IOR*     |
| 13  | SA(15) | 73  | DACK3*   |
| 14  | SA(14) | 74  | DRQ3     |
| 15  | SA(13) | 75  | DACK1*   |
| 16  | SA(12) | 76  | DRQ1     |
| 17  | SA(11) | 77  | REF*     |
| 18  | SA(10) | 78  | SYSCLK   |
| 19  | SA(9)  | 79  | IRQ7     |
| 20  | SA(8)  | 80  | IRQ6     |
| 21  | SA(7)  | 81  | IRQ5     |
| 22  | SA(6)  | 82  | IRQ4     |
| 23  | SA(5)  | 83  | IRQ3     |
| 24  | SA(4)  | 84  | DACK2*   |
| 25  | SA(3)  | 85  | T/C      |
| 26  | SA(2)  | 86  | BALE     |
| 27  | SA(1)  | 87  | OSC      |
| 28  | SA(0)  | 88  | SBHE*    |
| 29  | LA(23) | 89  | MEMCS16* |
| 30  | LA(22) | 90  | IOCS16*  |
| 31  | LA(21) | 91  | IRQ10    |
| 32  | LA(20) | 92  | IRQ11    |
| 33  | LA(19) | 93  | IRQ12    |
| 34  | LA(18) | 94  | IRQ15    |
| 35  | LA(17) | 95  | IRQ14    |
| 36  | SD(8)  | 96  | DACK0*   |
| 37  | SD(9)  | 97  | MEMR*    |
| 38  | SD(10) | 98  | DRQ0     |
| 39  | SD(11) | 99  | MEMW*    |
| 40  | SD(12) | 100 | DACK5*   |
| 41  | SD(13) | 101 | DRQ5     |
| 42  | SD(14) | 102 | DACK6*   |
|     | 55(11) |     | 27.01.0  |
| 43  | SD(15) | 103 | DRQ6     |

| Pin | Signal   | Pin | Signal    |
|-----|----------|-----|-----------|
| 45  | HDDRQ0   | 105 | DRQ7      |
| 46  | RESERVED | 106 | MASTER16* |
| 47  | HDD(7)   | 107 | IDERST*   |
| 48  | HDD(6)   | 108 | HDD(8)    |
| 49  | HDD(5)   | 109 | HDD(9)    |
| 50  | HDD(4)   | 110 | HDD(10)   |
| 51  | HDD(3)   | 111 | HDD(11)   |
| 52  | HDD(2)   | 112 | HDD(12)   |
| 53  | HDD(1)   | 113 | HDD(13)   |
| 54  | HDD(0)   | 114 | HDD(14)   |
| 55  | HDIOW*   | 115 | HDD(15)   |
| 56  | HDIORDY  | 116 | HDIOR*    |
| 57  | IDE_IRQ  | 117 | HDIOCS16* |
| 58  | HDA0     | 118 | HDA1      |
| 59  | HDCS0*   | 119 | HDA2      |
| 60  | IDEACTP* | 120 | HDCS1*    |

# PCI Backplane Connector (PCIMG1)

| Pin | Signal         | Pin | Signal       |
|-----|----------------|-----|--------------|
| 1   | +5V            | 61  | -12V         |
| 2   | +12V           | 62  | GND          |
| 3   | +5V            | 63  | GND          |
| 4   | +5V            | 64  | NC           |
| 5   | +5V            | 65  | +5V          |
| 6   | PIRQA*         | 66  | +5V          |
| 7   | PIRQC*         | 67  | PIRQB*       |
| 8   | +5V            | 68  | PIRQD*       |
| 9   | PCLKS3         | 69  | REQ3*        |
| 10  | +5V            | 70  | REQ1*        |
| 11  | NC             | 71  | GNT3*        |
| 12  | GND            | 72  | GND          |
| 13  | GND            | 73  | GND          |
| 14  | GNT1*          | 74  | PCLKS2       |
| 15  | AGPRST*        | 75  | GND          |
| 16  | +5V            | 76  | PCLKS0       |
| 17  | GNT0*          | 77  | GND          |
| 18  | GND            | 78  | REQ0*        |
| 19  | REQ2*          | 79  | +5V          |
| 20  | AD(30)         | 80  | PAD(31)      |
| 21  | +3.3V_CPU      | 81  | PAD(29)      |
| 22  | PAD(28)        | 82  | GND          |
| 23  | PAD(26)        | 83  | PAD(27)      |
| 24  | GND            | 84  | PAD(25)      |
| 25  | PAD(24)        | 85  | +3.3V_CPU    |
| 26  | GNT2*          | 86  | C_BE*(3)     |
| 27  | +3.3V_CPU      | 87  | PAD(23)      |
| 28  | PAD(22)        | 88  | GMD          |
| 29  | PAD(20)        | 89  | PAD(21)      |
| 30  | GND            | 90  | PAD(19)      |
| 31  | PAD(18)        | 91  | +3.3V_CPU    |
| 32  | PAD(16)        | 92  | PAD(17)      |
| 33  | +3.3V_CPU      | 93  | C_BE*(2)     |
| 34  | FRAME*         | 94  | GND          |
| 35  | GND            | 95  | IRDY*        |
| 36  | TRDY*          | 96  | +3.3V_CPU    |
| 37  | GND            | 97  | DEVSEL*      |
| 38  | STOP*          | 98  | GND          |
| 39  | +3.3V_CPU      | 99  | PLOCK*       |
| 40  | SDONE (pullup) | 100 | PERR*        |
| 41  | SB0* (pullup)  | 101 | +3.3V_CPU    |
| 42  | GND            | 102 | SERR*        |
| 43  | PAR            | 103 | +3.3V_CPU    |
| 44  | PAD(15)        | 104 | <br>C_BE*(1) |

| Pin | Signal          | Pin | Signal          |
|-----|-----------------|-----|-----------------|
| 45  | +3.3V_CPU       | 105 | PAD(14)         |
| 46  | PAD(13)         | 106 | GND             |
| 47  | PAD(11)         | 107 | PAD(12)         |
| 48  | GND             | 108 | PAD(10)         |
| 49  | PAD(9)          | 109 | GND             |
| 50  | C_BE*(0)        | 110 | PAD(8)          |
| 51  | +3.3V_CPU       | 111 | PAD(7)          |
| 52  | PAD(6)          | 112 | +3.3V_CPU       |
| 53  | PAD(4)          | 113 | PAD(5)          |
| 54  | GND             | 114 | PAD(3)          |
| 55  | PAD(2)          | 115 | GND             |
| 56  | PAD(0)          | 116 | PAD(1)          |
| 57  | +5V             | 117 | +5V             |
| 58  | REQ64* (pullup) | 118 | ACK64* (pullup) |
| 59  | +5V             | 119 | +5V             |
| 60  | +5V             | 120 | +5V             |

# Keypad connector (KEYPAD1)

| Pin | Signal  | Pin | Signal |
|-----|---------|-----|--------|
| 1   | GND     | 11  | KSI(7) |
| 2   | KSO(9)  | 12  | KSO(0) |
| 3   | KSO(10) | 13  | KSO(1) |
| 4   | KSI(0)  | 14  | KSO(2) |
| 5   | KSI(1)  | 15  | KSO(3) |
| 6   | KSI(2)  | 16  | KSO(4) |
| 7   | KSI(3)  | 17  | KSO(5) |
| 8   | KSI(4)  | 18  | KSO(6) |
| 9   | KSI(5)  | 19  | KSO(7) |
| 10  | KSI(6)  | 20  | KSO(8) |

# **USB** Connector

| Pin | Description | Pin | Description |
|-----|-------------|-----|-------------|
| 1A  | GND         | 1B  | 5V Fuse     |
| 2A  | USBP0+      | 2B  | USBP1+      |
| 3A  | USBP0-      | 3B  | USBP1-      |
| 4A  | GND         | 4B  | GND         |

| Advanced Menu, BIOS setup                     |
|-----------------------------------------------|
| BIOS compatibility                            |
| BIOS menus                                    |
| Advanced Menu 3-5                             |
| Advanced Chipset Control Sub-menu 3-7         |
| Integrated Peripherals Sub-menu3-6, 3-8, 3-11 |
| Exit Menu                                     |
| Main Setup Menu 3-2                           |
| IDE Adapter 0 Master and Slave Sub-menu3-3    |
| Memory Cache Sub-menu                         |
| Power Menu                                    |
| Security Menu                                 |
| Block diagram 1-2                             |
| CMOS 2-2                                      |
| COM1 Connector 2-11                           |
| COM2 connector 2-11                           |
| compatibility BIOS 3-13                       |
| Configuration 2.2                             |
| Configuration                                 |
| location 2.1                                  |
| Iocation 2-1                                  |
| Connectors                                    |
| AHIP5+                                        |
| parallel port 2-11                            |
| backplane                                     |
| COM1 2-11                                     |
| COM2 2-11                                     |
| flat panel 2-13                               |
| floppy drive2-12                              |
| inverter 2-13                                 |
| keyboard port2-12                             |
| location 2-1                                  |
| power 2-13                                    |
| serial port2-11                               |
| touchscreen2-13                               |
| VGA 2-12                                      |
| CPU                                           |
| speed 1-7                                     |
| CRT                                           |
| auto detect                                   |
| DMA 2-4                                       |
| DRAM                                          |
| installation A-1                              |
| part numbers A-1                              |
| Environmental specifications                  |
| AHIP5+ 1-6                                    |
| Expansion options 1.4                         |
| Expansion options                             |
| Features, Artif J+                            |
| Flash BIOS                                    |
| Fioppy controller                             |
| Hardware specifications, AHIP5+ 1-7           |
| 1/U map 2-6                                   |
| IDE controller                                |
| Installation                                  |

| DRAM A-1                                  |
|-------------------------------------------|
| Interrupts 2-4                            |
| BIOS controlled2-4                        |
| defaults 2-4                              |
| iumperc                                   |
| Jumpers                                   |
| location 2-1                              |
| Jumpers                                   |
| location 2-1                              |
| Keyboard controller                       |
| external 2-2                              |
| Keyboard interface1-5                     |
| Keyboard port connector 2-12              |
| Memory map 2-5                            |
| addrassas 2.5                             |
| audiesses 2-3                             |
| Module features                           |
| On-board memory                           |
| DRAM 1-4                                  |
| Parallel port1-5                          |
| Parallel port connector                   |
| PCI local bus interface                   |
| Pinouts C-1 See connectors See Connectors |
| COM1 2-11                                 |
| kayboard port 2.12                        |
|                                           |
| parallel port2-11                         |
| VGA connector2-12                         |
| Ports                                     |
| flash BIOS control2-8                     |
| I/O location2-9                           |
| LED 2-8                                   |
| narallel 1-5                              |
| carial 1.5                                |
| VCA mehle 2.9                             |
| V GA enable                               |
| Power I-/                                 |
| Power Menu, BIOS setup                    |
| Registers 2-8                             |
| battery status2-10                        |
| flash BIOS control                        |
| I/O 2-9                                   |
| LED nort 2-8                              |
| offset 2-10                               |
| SDAM 2 11                                 |
| SKAWI 2-11                                |
| Reset switch                              |
| Security Menu, BIOS setup                 |
| Serial port connectors2-11                |
| Serial ports1-5                           |
| Specifications                            |
| environmental                             |
| AHIP5+ 1-6                                |
| hardware AHIP5+ 17                        |
| VCA                                       |
| VUA                                       |
| address 2-5                               |
| VGA connector2-12                         |
| VGA graphics controller1-3                |

Video modes .....B-1